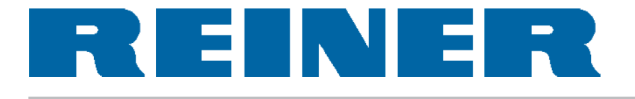

# Instrukcja obsługi

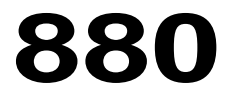

Elektroniczny stempel z możliwością wyboru odbicia

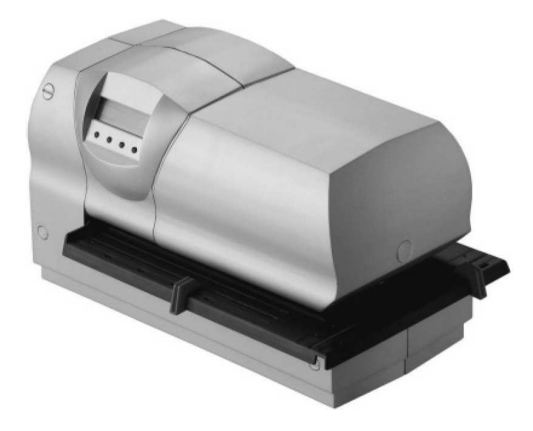

Wersja 1.1

#### © 2004 Ernst Reiner GmbH & Co. KG

Wszelkie prawa zastrzeżone. Tłumaczenie, przedruk lub jakakolwiek inna forma kopiowania tej instrukcji, jej fragmentów lub całości, w jakiejkolwiek formie wymaga pisemnej zgody producenta.

Producent rezerwuje sobie prawo do dokonania zmian treści instrukcji bez uprzedniego powiadomienia. Instrukcja ta została starannie opracowana, jednak producent nie odpowiada za potencjalne błędy lub pomyłki oraz uszkodzenia sprzętu wynikające z takiego błędu lub pomyłki.

|--|

| Rozdziały |
|-----------|
|-----------|

### Strona

| Informacje na temat bezpieczeństwa5                                                                                                    |                                              |  |
|----------------------------------------------------------------------------------------------------|----------------------------------------------|--|
| Dołączone akcesoria                                                                                                    | 6                                            |  |
| Elementy sterowania                                                                                                    | 7                                            |  |
| Pierwsze uruchomienie                                                                                                    | 8                                            |  |
| Podłączenie zasilania                                                                                                    | 8                                            |  |
| Zdejmowanie osłony                                                                                                    | 9                                            |  |
| Zdejmowanie zabezpieczenia na czas transportu                                                                                                    | 9                                            |  |
| Napinanie taśmy barwiącej                                                                                                    | 9                                            |  |
| Wkładanie kasety z taśmą barwiącą                                                                                                    | 10                                           |  |
| Wkładanie baterii                                                                                                    | 10                                           |  |
| Zakładanie osłony                                                                                                    | 10                                           |  |
| Ustawienie ograniczników papieru                                                                                                    |                                              |  |
| Montaż ogranicznika papieru na szynie zaginającej                                                                                                    |                                              |  |
| Montaz i ustawienie ogranicznika głębokości                                                                                                    |                                              |  |
| Mocowanie uchwytu papieru                                                                                                    | 13                                           |  |
|                                                                                                    |                                              |  |
| Drukowanie                                                                                                    | 14                                           |  |
| Drukowanie<br>Wprowadzenie drukowanego nośnika                                                                                                    | 14<br>15                                     |  |
| Drukowanie<br>Wprowadzenie drukowanego nośnika<br>Zapamiętane odbicie stempla                                                                                                    | 14<br>15<br>16                               |  |
| Drukowanie<br>Wprowadzenie drukowanego nośnika<br>Zapamiętane odbicie stempla<br>Menu                                                                                                    | 14<br>15<br>16<br>21                         |  |
| Drukowanie<br>Wprowadzenie drukowanego nośnika<br>Zapamiętane odbicie stempla<br>Menu<br>Opcja menu: Imprint (Odbicie)                                                                                                    | 14<br>15<br>16<br>21<br>22                   |  |
| Drukowanie                                                                                                    | 14<br>15<br>16<br>21<br>22<br>23             |  |
| Drukowanie                                                                                                    | 14<br>15<br>16<br>21<br>22<br>23<br>24       |  |
| Drukowanie                                                                                                    | 14<br>15<br>16<br>21<br>22<br>23<br>24<br>24 |  |
| Drukowanie                                                                                                    |                                              |  |
| Drukowanie                                                                                                    |                                              |  |
| Drukowanie                                                                                                    |                                              |  |
| Drukowanie         Wprowadzenie drukowanego nośnika         Zapamiętane odbicie stempla         Menu         Opcja menu: Imprint (Odbicie)         Zmiana odbicia stempla         Odbicie odwrócone wł. / wył.         Zmiana centrowania         Opcja menu: Date / Time (Data / Godzina)         Ustawienie godziny 1         Ustawienie daty 1         Ustawienie podziału godziny 60min |                                              |  |

### Spis treści

| Opcja menu: Numberer / Fixed number (Numerowanie / stały numer)             | 31                   |
|-----------------------------------------------------------------------------|----------------------|
| Zerowanie numeratora (Numerator 1 + 2)                                      | 34                   |
| Numerator 1: Ustawienie wartości początkowej                                | 35                   |
| Ustawienie wartości minimalnej numeratora 1                                 | 36                   |
| Ustawienie wartości maksymalnej numeratora 1                                | 37                   |
| Ustawienie trybu numeratora 1                                               | 38                   |
| Ustawienie skoku numeratora 1                                               | 39                   |
| Ustawienie współczynnika powtarzalności                                     | 40                   |
| Włączenie lub wyłączenie zer przed numerami                                 | 41                   |
| Ręczny wybór numeratora: włączenie lub wyłączenie                           | 42                   |
| Ustawienie stałego numeru                                                   | 43                   |
| Opcja menu: Pre-Text / Chipcard – Text (Dowolny tekst / tekst z karty chip) | .44                  |
| Zmiana wprowadzonego tekstu                                                 | 45                   |
| Zmiana tekstu na karcie chipowej                                            | 46                   |
| Opcia menu: Language (Jezyk)                                                |                      |
| Ustawienia iezyka menu                                                      | 48                   |
| Ustawienia języka drukowania                                                | 48                   |
| Oncia menu: Settings (listawienia)                                          | 10                   |
| Właczenie / wyłaczenie karty chipowej                                       | <b>49</b><br>/0      |
| Numer klucza karty chipowej                                                 | <del>4</del> 9<br>/0 |
| Iletawienie trubu właczania automatycznego                                  | 49                   |
| Ustawienie hasła dostepu do menu                                            | 50<br>52             |
|                                                                             |                      |
| Wymiana kasety z taśmą barwiącą                                             | 53                   |
| Wymiana kliszy drukarskiej                                                  | 54                   |
| Funkcje karty chipowej                                                      | 55                   |
| Złącze USB                                                                  | 57                   |
| Czyszczenie urządzenia                                                      | 58                   |
| Porady oraz kody usterek                                                    | 59                   |
| Zerowanie                                                                   | 61                   |
| Dane techniczne                                                             | 62                   |

Przed rozpoczęciem pracy ze stemplem elektronicznym należy zapoznać się z poniższymi informacjami na temat bezpieczeństwa:

- Reiner 880 został zaprojektowany zgodnie z przepisami bezpieczeństwa odnośnie urządzeń elektronicznych, włącznie z elektronicznymi urządzeniami biurowymi;
- Otwarcie urządzenia przez osoby niepowołane lub nieprawidłowa naprawa urządzenia może spowodować poważne zagrożenie (pożar);
- Aby uniknąć ryzyka zmiażdżenia, nie należy wkładać palców pomiędzy podstawę a karetkę;
- Urządzenie należy transportować wyłącznie w oryginalnym opakowaniu lub odpowiednio zabezpieczone przed wstrząsami i uderzeniem;
- Jeśli urządzenie zostanie przeniesione z chłodnego do ogrzanego pomieszczenia, może dojść do skroplenia wody na jego powierzchni. Przed rozpoczęciem pracy, należy poczekać do momentu wyrównania się temperatury otoczenia i urządzenia i upewnić się, że urządzenie jest całkowicie suche;
- Należy upewnić się, że źródło zasilania posiada takie same parametry, jak wymagane dla urządzenia;
- Należy zapewnić, by źródło zasilania, do którego podłączono urządzenie było stale dostępne i uziemione;
- Urządzenie nie jest wyposażone w wyłącznik; w celu odłączenia zasilania należy wyciągnąć wtyczkę z gniazdka;
- Przewody należy ułożyć w sposób pozwalający uniknąć potknięcia i uszkodzenia przewodów;
- Należy upewnić się, że nie istnieje ryzyko upuszczenia przedmiotów (np. naszyjniki, spinacze biurowe, ciecze) do wnętrza urządzenia (ryzyko zwarcia oraz porażenia prądem);
- W przypadku sytuacji awaryjnej, np. uszkodzenia obudowy urządzenia, elementów sterowania lub przewodu zasilającego lub, jeśli do wnętrza urządzenia dostała się ciecz lub jakiś przedmiot, należy natychmiast odłączyć przewód zasilający i skontaktować się ze sprzedawcą lub działem serwisu.

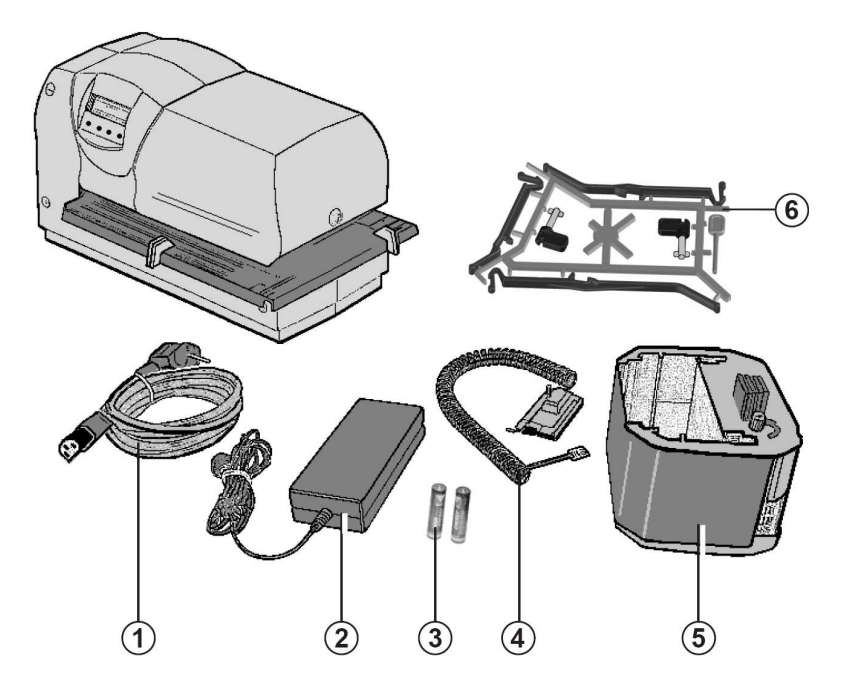

- (1) = Przewód zasilający
- 2 = Zasilacz
- 3 = 2 baterie typu AAA
- (4) = Ogranicznik głębokości
- (5) = Kaseta z taśmą barwiącą
- (6) = Zestaw włącznika automatycznego (Nr zamówienia 887 380 - 000) składający się z:
  - 2 prowadnice
  - 1 narzędzie do zerowania
  - 1 uchwyt papieru, krótki
  - 1 uchwyt papieru, średni
  - 1 uchwyt papieru, długi

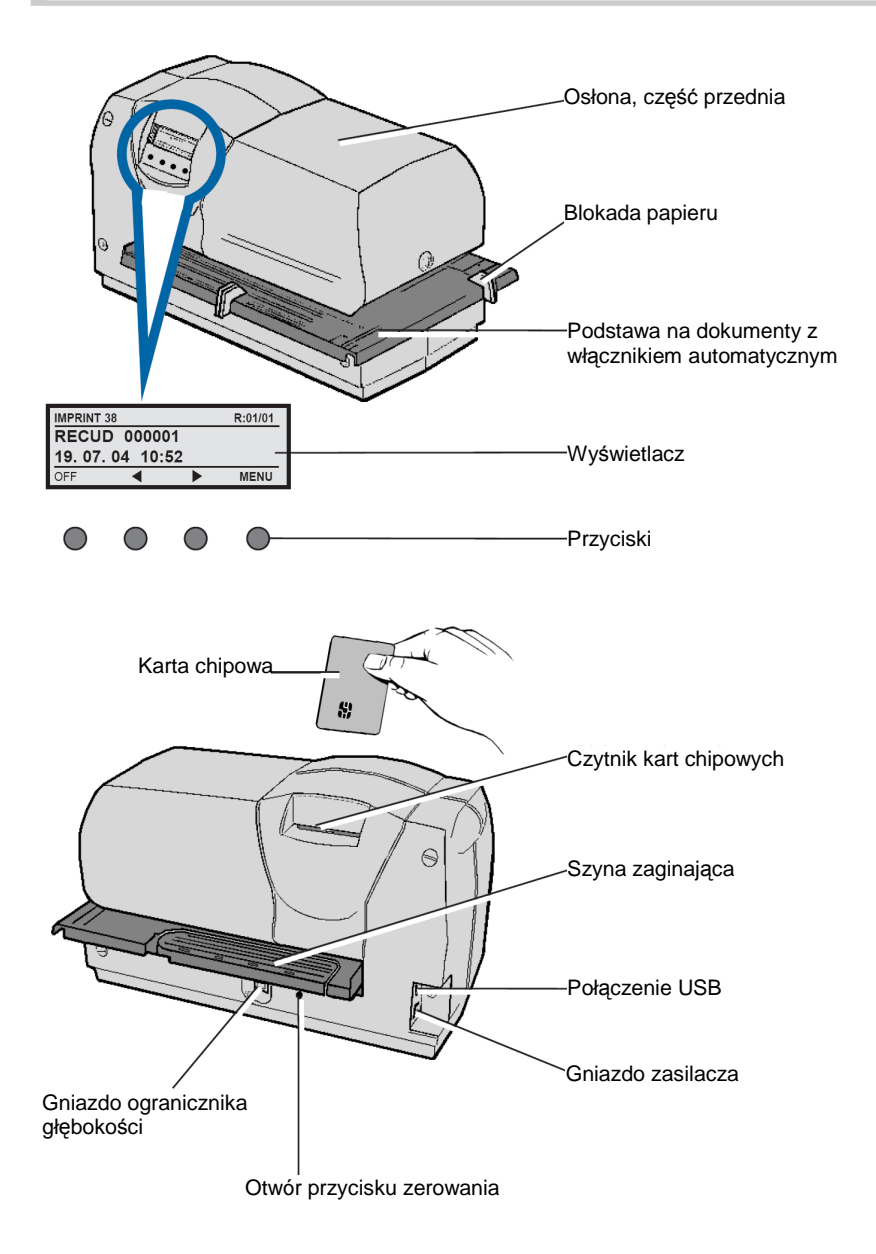

### Podłączanie zasilania

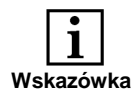

Gniazdo przewodu zasilającego znajduje się z tyłu urządzenia

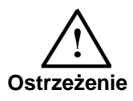

Należy postępować zgodnie z kolejnością czynności podłączania! Nie należy podłączać zasilacza podłączonego wcześniej do źródła zasilania!

 Podłącz wtyczkę przewodu zasilacza do dolnego, okrągłego gniazda urządzenia.

 Podłącz wtyczkę przewodu zasilacza do zasilacza.

 Podłącz wtyczkę przewodu zasilającego do gniazdka.

Urządzenie jest gotowe do pracy. Na wyświetlaczu urządzenia pojawi się wybrany typ odbicia.

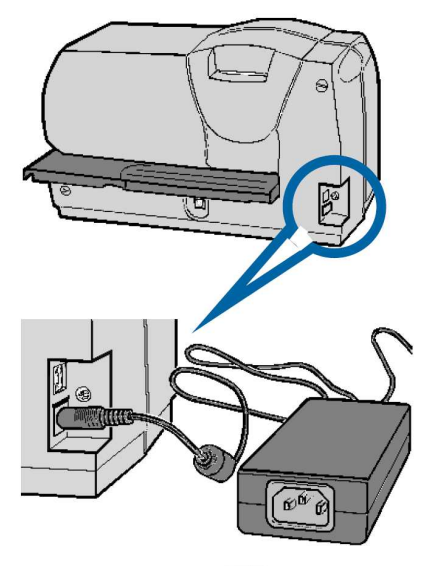

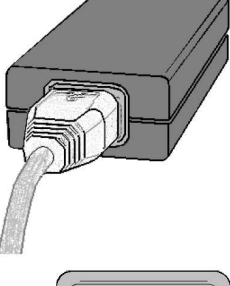

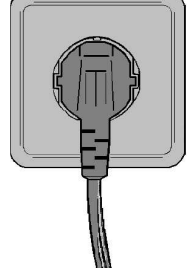

### Zdejmowanie osłony

- Chwyć oburącz przednią część osłony i naciśnij oboma kciukami na środku.
- Pociągnij do siebie przednią część osłony i zdejmij ją.

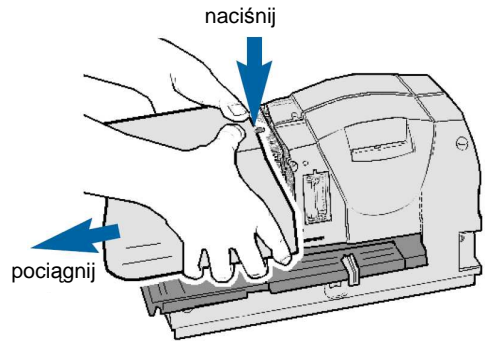

## Zdejmowanie zabezpieczenia na czas transportu

 Karton należy zdejmować do góry.

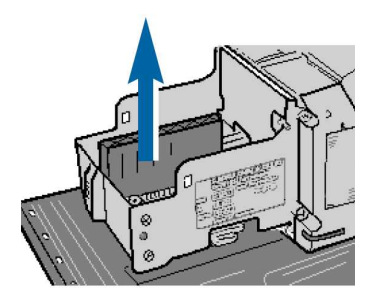

### Napinanie taśmy barwiącej

 Przekręć pokrętło na kasecie z taśmą barwiącą o około jeden obrót w kierunku wskazywanym przez strzałkę (w lewo).

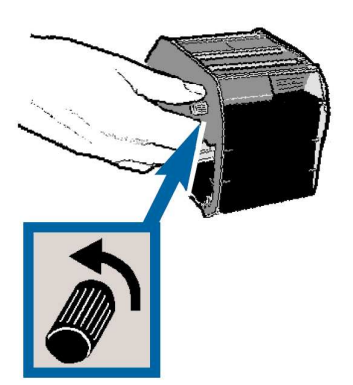

### Wkładanie kasety z taśmą barwiącą

 Trzymając kasetę z taśmą barwiącą za uchwyt, umieść ją w prowadnicy i dociśnij w kierunku wskazanym przez strzałkę, aż do jej zatrzymania.

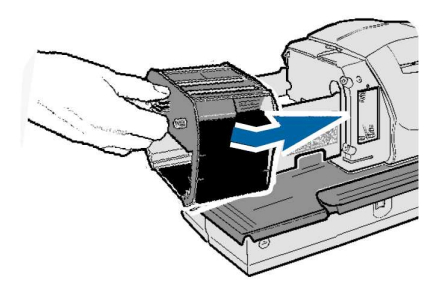

### Wkładanie baterii

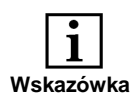

Baterie (Typ AAA) wymagane są w celu podtrzymywania informacji o dacie oraz godzinie.

 Umieść baterie w odpowiednim miejscu, zwracając uwagę na położenie biegunów.

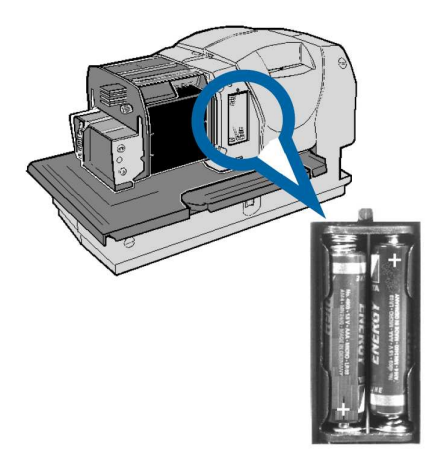

### Zakładanie osłony

 Umieść osłonę w odpowiednim położeniu i dociśnij do momentu zatrzaśnięcia.

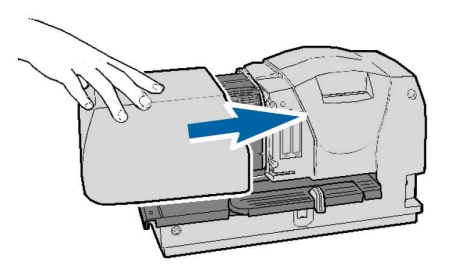

### Ustawienia ograniczników papieru

 Zadaniem czerwonych ograniczników papieru jest dokładne ułożenie drukowanych dokumentów. Mogą one zostać dowolnie położone na podstawie.

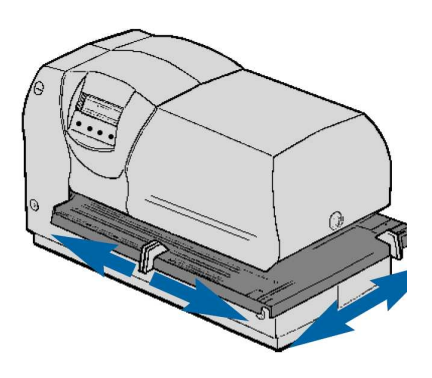

## Montaż ogranicznika papieru na szynie zaginającej

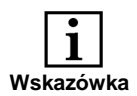

Ogranicznik papieru można także zamontować na szynie zaginającej. Pozwala on na pionowe ułożenie odbicia stempla. Odbicie wykonywane jest automatycznie po włożeniu dokumentu na podstawę.

- Odłącz szynę zaginającą znajdującą się z tyłu podstawy oraz przesuń ją na zewnątrz w kierunku wskazywanym przez strzałkę.
- Zamocuj jeden z ograniczników papieru podstawy do szyny zaginającej i ustaw według wymagań.

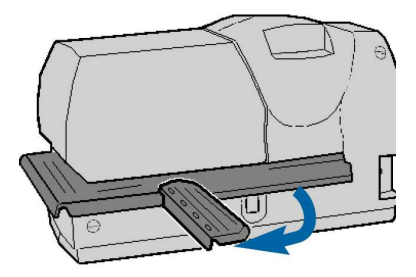

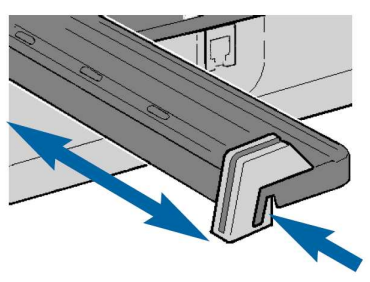

### Montaż i ustawienie ogranicznika głębokości

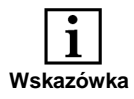

Drukowanie uruchamiane jest automatycznie po włożeniu papieru poprzez ogranicznik głębokości. (patrz 'Menu / Włącznik automatyczny' strony 49 oraz 52)

 Odłącz szynę zaginającą znajdującą się z tyłu podstawy oraz przesuń ją na zewnątrz w kierunku wskazywanym przez strzałkę (patrz rys. 1).

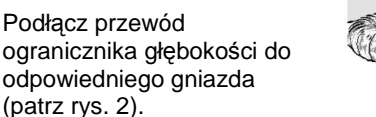

 Zamocuj ogranicznik głębokości do szyny zaginającej poprzez wciśnięcie mocowania do otworu szyny i obrócenie go o 90° (patrz rys. 3)

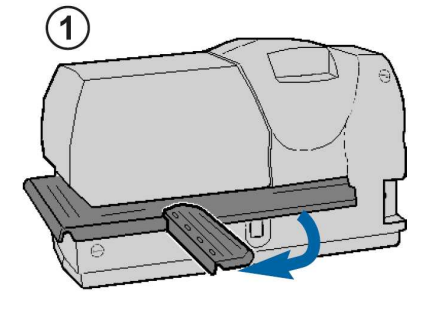

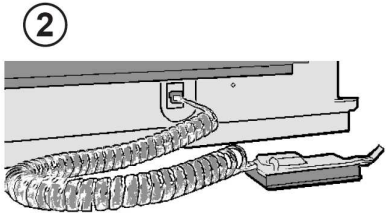

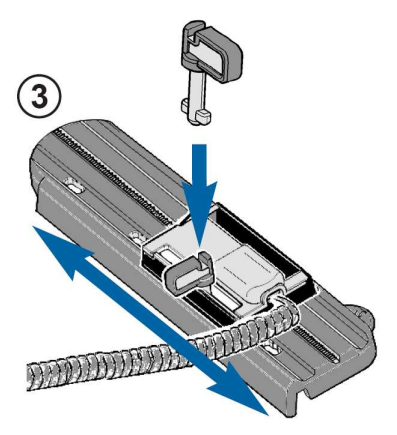

#### Mocowanie uchwytu papieru

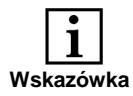

Zamocowanie uchwytu papieru do ogranicznika głębokości pozwala na łatwiejsze podawanie papieru do urządzenia. Dostępne są trzy długości uchwytu papieru (krótki, średni i długi). Długość zależy od odległości od ogranicznika głębokości do obudowy. Odległość uchwytu papieru od obudowy musi być jak najmniejsza, by ułatwić podawanie dokumentów.

- Wybierz odpowiednią długość uchwytu z zestawu akcesoriów (patrz strona 6).
- Zamocuj uchwyt papieru do ogranicznika głębokości i zablokuj ją w odpowiednim położeniu.

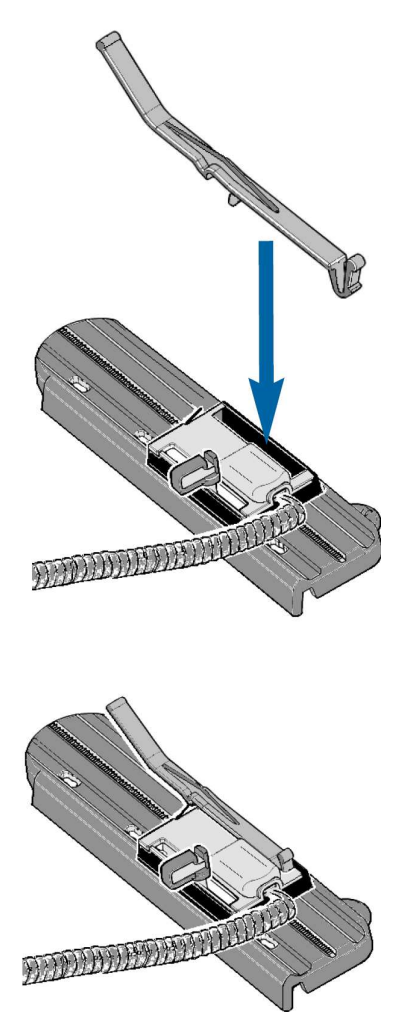

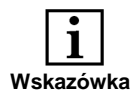

Istnieją trzy metody rozpoczęcia drukowania. Metodę można wybrać z poziomu menu (patrz strony 49 ... 52, 'Ustawienia / Automatyczny włącznik').

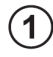

## Automatyczne włączanie poprzez podstawę:

- Ustaw dokument w odpowiednim położeniu (na przykład wsuń do samego końca)
- Naciśnij podstawę.

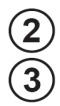

### Automatyczne włączanie poprzez ogranicznik głębokości:

 Wsuń dokument do momentu automatycznego uruchomienia drukowania.

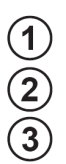

Automatyczne włączanie poprzez podstawę oraz ogranicznik głębokości

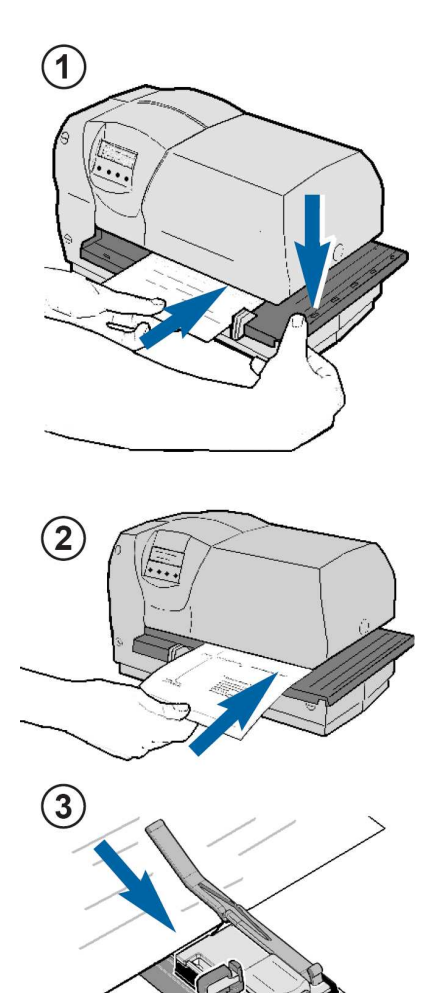

DEDEDEDEDEDE

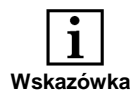

Różne metody wprowadzania drukowanego nośnika pozwalają na jego ułożenie w dowolnym miejscu.

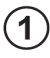

## Drukowany nośnik podawany z przodu

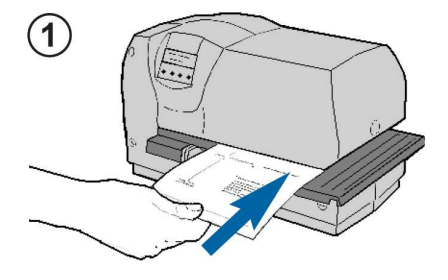

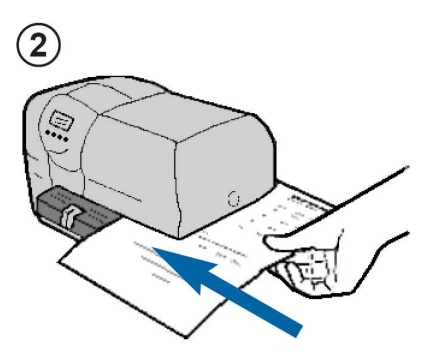

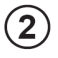

### Drukowany nośnik podawany z boku

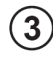

Drukowany nośnik podawany od tyłu

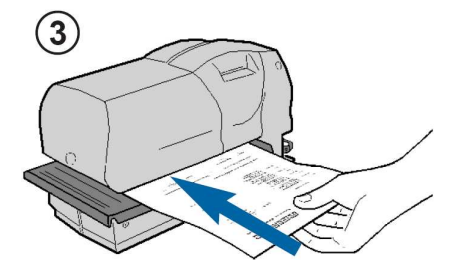

### Zapamiętane odbicia stempla

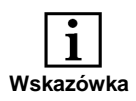

Datownik

Poniżej przedstawione są odbicia stempla, do których można dodać wcześniej wprowadzony tekst. Wprowadzany tekst oraz nazwy miesięcy zależą od wybranego języka (patrz strona 24).

| Nr | Odbicie                                                                  | Możliwość<br>identyfikacji<br>operatora |
|----|--------------------------------------------------------------------------|-----------------------------------------|
| 00 | Odbicie odczytywane z karty chipowej                                     | Tak                                     |
| 01 | 08. JAN 2004<br>RECVD 08. JAN 2004<br>(Przykładowe odbicie z tekstem)    | Tak<br>Tak                              |
| 02 | 08. 01. 2004<br>SENT 08. 01. 2004<br>(Przykładowe odbicie z tekstem)     | Tak<br>Tak                              |
| 03 | 2004 - 01 - 26<br>FILE 2004 - 01 - 26<br>(Przykładowe odbicie z tekstem) | Tak<br>Tak                              |
| 04 | JAN 08 2004<br>INV. JAN 08 2004<br>(Przykładowe odbicie z tekstem)       | Tak<br>Tak                              |
| 05 | 2004 001<br>ORDER 2004 001<br>(Przykładowe odbicie z tekstem)            | Tak<br>Tak                              |
| 06 | 25. JAN 2004<br>PAID 25. JAN 2004<br>(Przykładowe odbicie z tekstem)     | Tak<br>Tak                              |

|                        | Nr | Odbicie                                                                            | Możliwość<br>identyfikacji<br>operatora |
|------------------------|----|------------------------------------------------------------------------------------|-----------------------------------------|
|                        | 07 |                                                                                    |                                         |
| ry                     | 08 | 12345678<br>RECVD 12345678<br>(Przykładowe odbicie z tekstem)                      | Tak<br>Tak                              |
| Numerato               | 09 | 12345678<br>SENT 12345678<br>(Przykładowe odbicie z tekstem)                       | Tak<br>Tak                              |
|                        | 10 | 12345678<br>FILE 12345678 (Przykładowe odbicie z tekstem)                          | Tak<br>Tak                              |
| Odbitki numeryczne     | 11 | 123456789012<br>INV. 123456789012<br>(Przykładowe odbicie z tekstem)               | Tak<br>Tak                              |
|                        | 12 | <b>123456789012</b><br><b>INV. 123456789012</b><br>(Przykładowe odbicie z tekstem) | Tak<br>Tak                              |
|                        | 13 | 123456789012<br>ORDER 123456789012<br>(Przykładowe odbicie z tekstem)              | Tak<br>Tak                              |
| · z datą po<br>stronie | 14 | 12345678 25. JAN 04<br>INV. 12345678 25. JAN 04<br>(Przykładowe odbicie z tekstem) | Tak<br>Nie                              |
| Numerato<br>prawej     | 15 | 12345678 25. 05. 04<br>PAID 12345678 25. 05. 04<br>(Przykładowe odbicie z tekstem) | Tak<br>Nie                              |

|                                   | Nr | Odbicie                                                        | Możliwość<br>identyfikacji<br>operatora |
|-----------------------------------|----|----------------------------------------------------------------|-----------------------------------------|
| e                                 | 16 | 12345678 04 - 01 - 24                                          | Tak                                     |
| stroni                            |    | RECVD 12345678 04 - 01 - 24<br>(Przykładowe odbicie z tekstem) | Nie                                     |
| awej                              |    | 12345678 JAN 24 04                                             | Tak                                     |
| po pra                            | 17 | SENT 12345678 JAN 24 04<br>(Przykładowe odbicie z tekstem)     | Nie                                     |
| datą                              |    | 12345678 2004 001                                              | Tak                                     |
| ator z                            | 18 | FILE 12345678 2004 001<br>(Przykładowe odbicie z tekstem)      | Nie                                     |
| Imer                              | 19 | 12345678 08. JAN 2004                                          | Tak                                     |
| N                                 |    | INV. 12345678 08. JAN 2004<br>(Przykładowe odbicie z tekstem)  | Nie                                     |
| ator z datą po lewej stronie<br>i | 20 | 24. JAN 04 12345678                                            | Tak                                     |
|                                   |    | ORDER 24. JAN 04 12345678<br>(Przykładowe odbicie z tekstem)   | Nie                                     |
|                                   |    | 24. 05. 04 12345678                                            | Tak                                     |
|                                   | 21 | ENT. D 24. 05. 04 12345678<br>(Przykładowe odbicie z tekstem)  | Nie                                     |
|                                   | 22 | 04 - 01 - 24 12345678                                          | Tak                                     |
|                                   |    | PAID 04 - 01 - 24 12345678<br>(Przykładowe odbicie z tekstem)  | Nie                                     |
| ume                               |    | JAN 24 04 12345678                                             | Tak                                     |
| Ż                                 | 23 | FAX JAN 24 04 12345678<br>(Przykładowe odbicie z tekstem)      | Nie                                     |

|                        | Nr | Odbicie                                                                               | Możliwość<br>identyfikacji<br>operatora |
|------------------------|----|---------------------------------------------------------------------------------------|-----------------------------------------|
| r z datą po<br>stronie | 24 | 2004 001 12345678<br>RECVD 2004 001 12345678<br>(Przykładowe odbicie z tekstem)       | Tak<br>Nie                              |
| Numeratoi<br>lewej s   | 25 | 24. JAN 2004 12345678<br>FAX 24. JAN 2004 12345678<br>(Przykładowe odbicie z tekstem) | Tak<br>Nie                              |
|                        | 26 | 08. JAN 2004 08:45<br>ORIG 08. JAN 2004 08:45<br>(Przykładowe odbicie z tekstem)      | Tak<br>Nie                              |
| ta / godzina           | 27 | 24. 01. 2004 08:45<br>FAX 24. 01. 2004 08:45<br>(Przykładowe odbicie z tekstem)       | Tak<br>Tak                              |
|                        | 28 | 2004 - 01 - 24 08:45<br>SENT 2004 - 01 - 24 08:45<br>(Przykładowe odbicie z tekstem)  | Tak<br>Tak                              |
| Odbicie da             | 29 | JAN 08 2004 08:45<br>RECVD JAN 08 2004 08:45<br>(Przykładowe odbicie z tekstem)       | Tak<br>Nie                              |
| U                      | 30 | 2004 001 08:45<br>INV. 2004 001 08:45<br>(Przykładowe odbicie z tekstem)              | Tak<br>Tak                              |
|                        | 31 | JAN 24 2004 AM 08:45<br>FAX JAN 24 2004 AM 08:45<br>(Przykładowe odbicie z tekstem)   | Tak<br>Nie                              |

|                                | Nr | Odbicie                                                                                     | Możliwość<br>identyfikacji<br>operatora |
|--------------------------------|----|---------------------------------------------------------------------------------------------|-----------------------------------------|
|                                | 32 | wolny                                                                                       | Nie                                     |
|                                | 33 | 123456 08. JAN 2004 08:45<br>(Brak możliwości dodania tekstu)                               | Nie                                     |
| Odbicie data / godzina / numer | 34 | <b>123456 24. 01. 2004 08:45</b><br>(Brak możliwości dodania tekstu)                        | Nie                                     |
|                                | 35 | 123456 2004 - 01 - 24 08:45<br>(Brak możliwości dodania tekstu)                             | Nie                                     |
|                                | 36 | 123456 JAN 24 04 08:45<br>(Brak możliwości dodania tekstu)                                  | Nie                                     |
|                                | 37 | 000000 2004 001 08:45<br>(Brak możliwości dodania tekstu)                                   | Tak                                     |
|                                | 38 | 123456 08. 01. 04 08:45<br>RECVD 123456 08. 01. 04 08:45<br>(Przykładowe odbicie z tekstem) | Tak<br>Nie                              |
|                                | 39 | 123456 JAN 24 04 AM 08:45<br>(Brak możliwości dodania tekstu)                               | Nie                                     |
|                                | 40 | brak druku igłowego<br>(tylko płyta stempla)                                                |                                         |

#### Menu

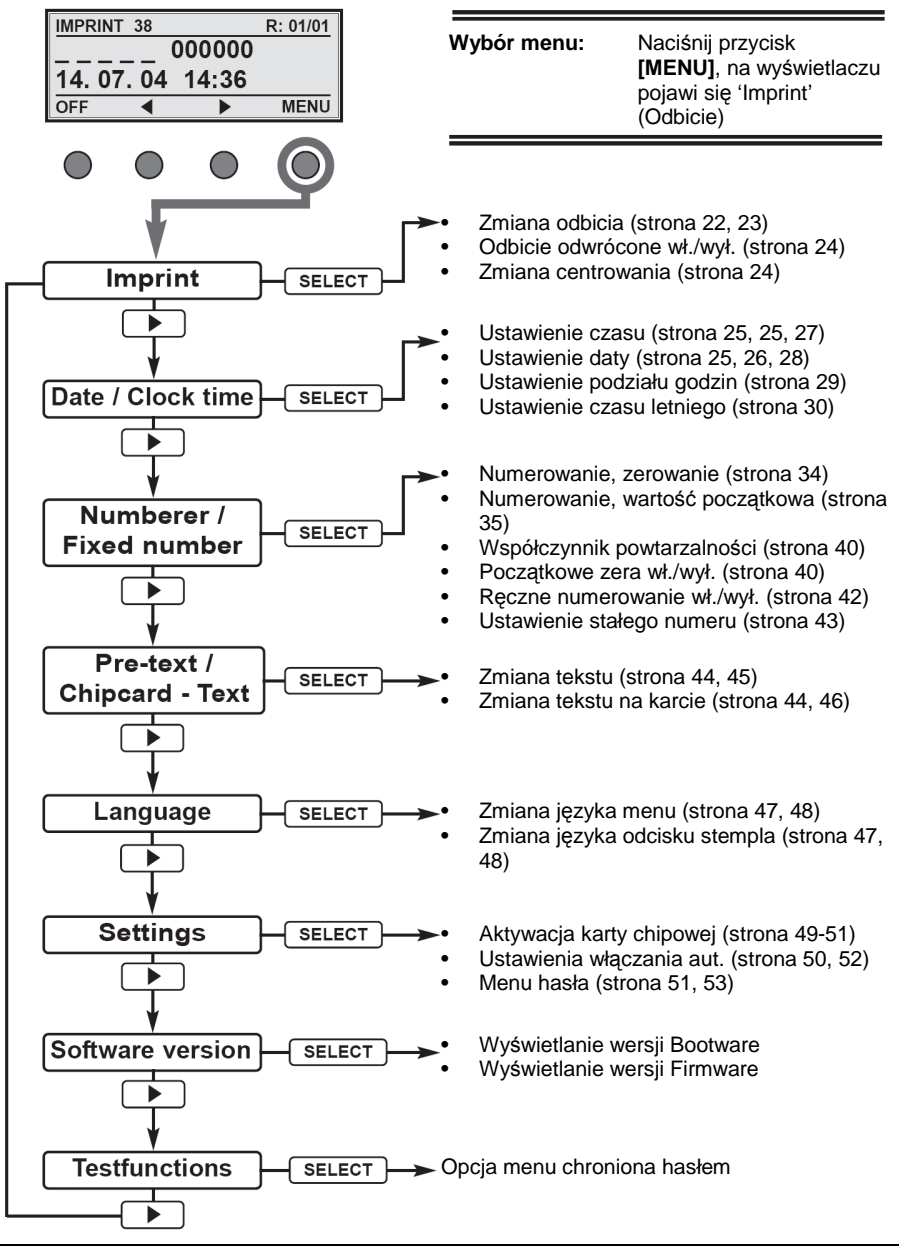

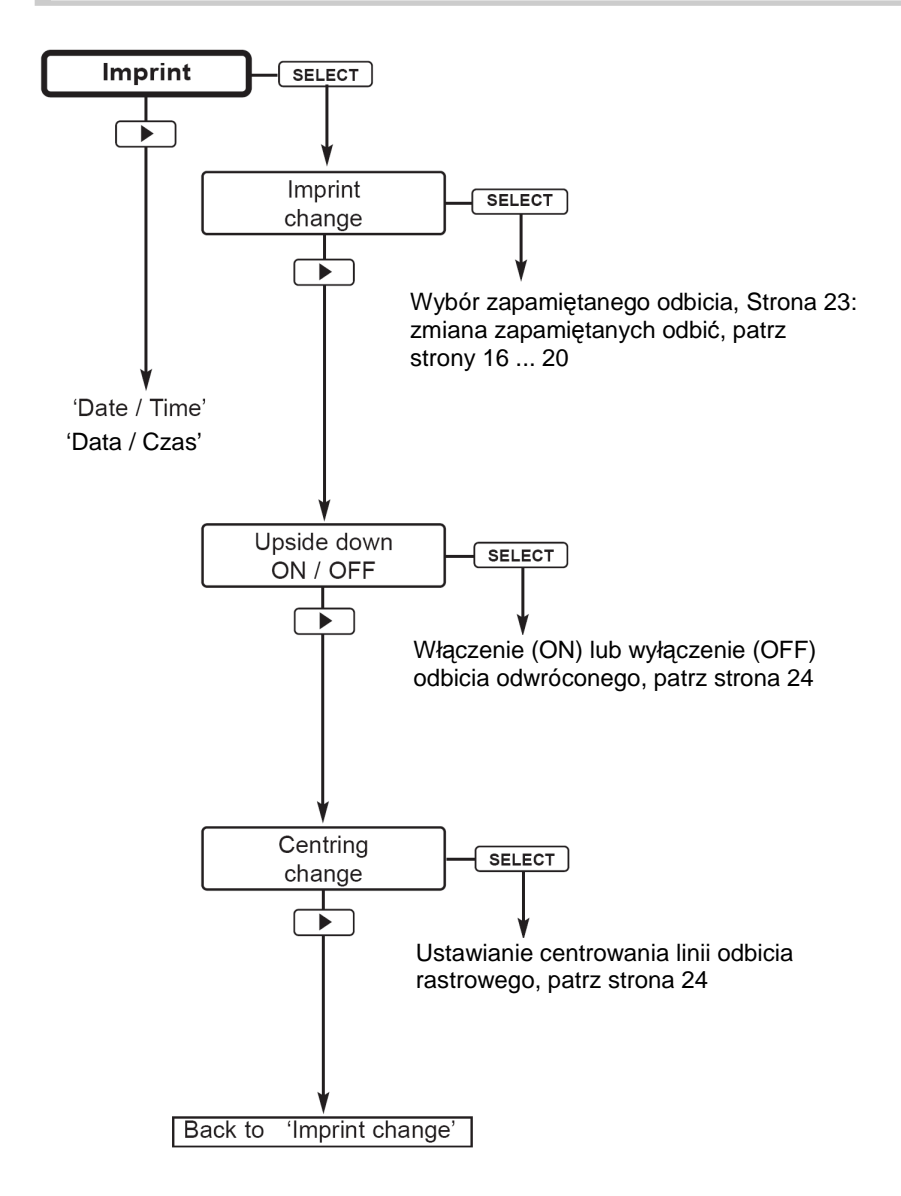

#### **Opcja menu: Imprint (Odbicie)**

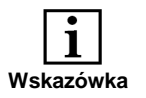

- W urządzeniu zapamiętane jest czterdzieści standardowych odbić stempla. Zostały one przedstawione wraz z numeracją na stronach 16-20.
- Imprint No. 00 odczytywany wyłącznie z karty chipowej.
- Imprint No. 40 używany, jeśli odbicie nie jest rastrowe, ale powinno zawierać wyraźne odbicie kliszy drukarskiej.

### Zmiana odbicia stempla

Jeśli na wyświetlaczu wyświetlane jest 'Imprint change' (Zmiana odbicia stempla), należy wykonać następujące czynności:

| Naciśnij | [SELECT]                      | miga numer wybranego odbicia stempla                       |
|----------|-------------------------------|------------------------------------------------------------|
| Naciśnij | [ <b>▶</b> ] lub [ <b>4</b> ] | aby wybrać dany numer odbicia stempla                      |
| Naciśnij | [OK]                          | wybrane odbicie stempla zostanie zapamiętane               |
| Aby wybr | ać opcję menu 'Ups            | ide down ON / OFF' (Odbicie odwrócone wł./wył.):           |
| Naciśnij | [•]                           | na wyświetlaczu pojawi się opcja 'Upside down<br>ON / OFF' |
| lub      |                               |                                                            |
| Zakończe | nie ustawień:                 |                                                            |

Naciśnij dwukrotnie **[RETURN]** na wyświetlaczu pojawi się wybrane odbicie stempla. Stempel 880 jest gotowy do rozpoczęcia racy

### Odbicie odwrócone wł./wył.

Jeśli na wyświetlaczu wyświetlane jest 'Upside down ON / OFF' (Odbicie odwrócone wł./wył.), należy wykonać następujące czynności:

| Naciśnij    | [SELECT]                 | miga aktualnie wybrane ustawienie                                                                                                    |
|-------------|--------------------------|----------------------------------------------------------------------------------------------------|
| Naciśnij    | [▶] lub [◀]              | aby wybrać opcję drukowania<br>OFF = normalne drukowanie<br>ON = drukowanie odwrócone                                                        |
| Naciśnij    | [ОК]                     | wybrane ustawienie jest zapisywane. Na<br>wyświetlaczu pojawi się ponownie 'Upside down<br>ON / OFF'.                                        |
| Naciśnij dw | ukrotnie <b>[RETURN]</b> | aby <b>zakończyć ustawienia</b> .<br>Na wyświetlaczu pojawi się wybrane odbicie.<br>Stempel 880 jest ponownie gotowy do<br>rozpoczęcia pracy |
| lub         |                          |                                                                                                    |
| Naciśnij    | [•]                      | aby wybrać <b>następną opcję menu</b> 'Centering<br>change' (Zmiana centrowania)                                                             |

### Zmiana centrowania

Jeśli na wyświetlaczu wyświetlane jest 'Change centering' (Zmiana centrowania), należy wykonać następujące czynności:

| Naciśnij | [SELECT]    | miga aktualnie wybrane ustawienie                                                                                       |
|----------|-------------|----------------------------------------------------------------------------------------------------|
| Naciśnij | [▶] lub [◀] | zmiana opcji centrowania<br>(zakres ustawienia = - 75 do + 75)                                                          |
| Naciśnij | [OK]        | wybrane ustawienie zostanie zapisane. Na<br>wyświetlaczu pojawi się ponownie 'Centering<br>change' (Zmiana centrowania) |

#### Opcja menu: Date / Time (Data / Godzina)

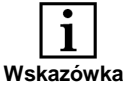

- Time 1 oraz Date 1 używany dla zapamiętanych odbić stempla
  Time 2 oraz Date 2 używany dla odbić stempla zapisanych na karcie
  Setting Time and Date Opisane są tylko ustawienia Time 1 oraz
  - Date 2 są identyczne.

Date 1. Ustawienia dla Time 2 oraz

- Setting Hour Divisions Podział godzin; dotyczy obu czasów
- Setting summer time Ustawienie czasu letniego; dotyczy obu czasów, tj. Time 1 i Time 2

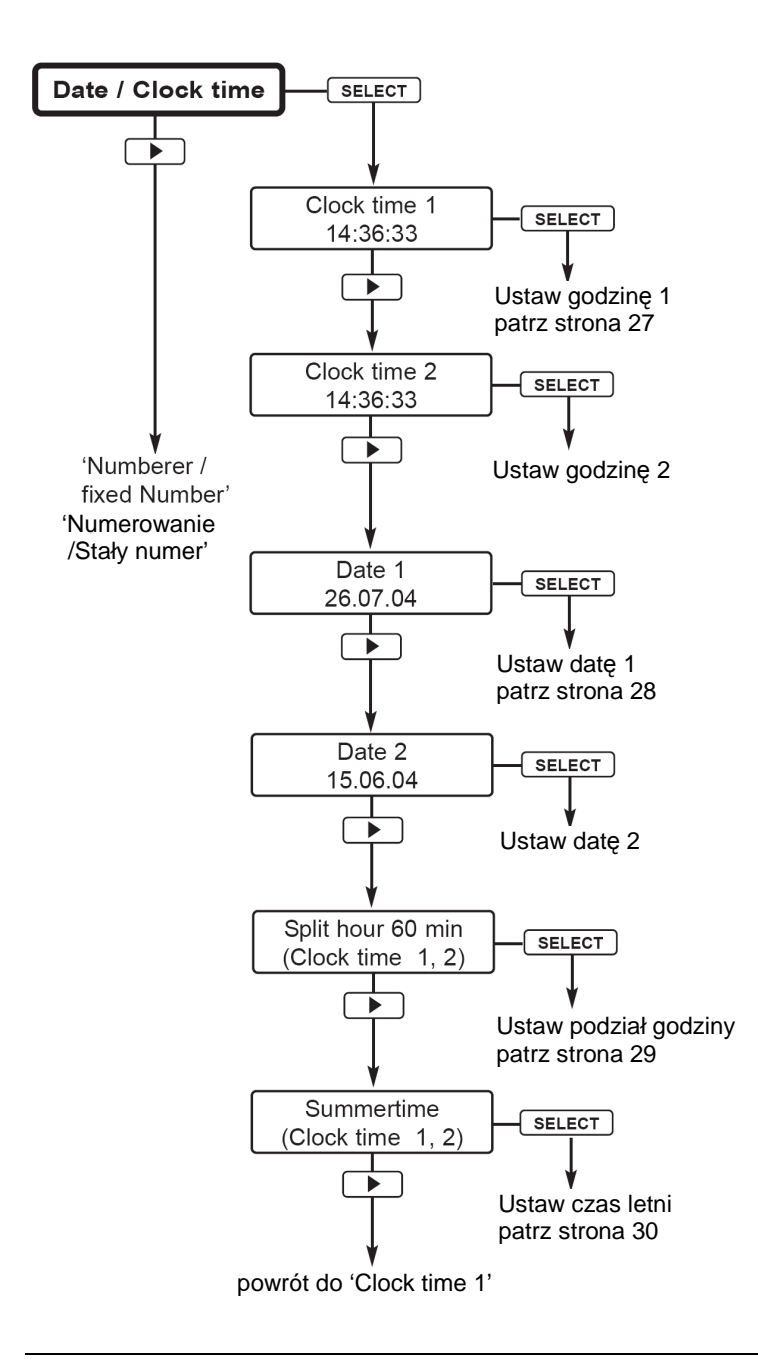

### Ustawienie godziny 1

Jeśli na wyświetlaczu wyświetlane jest 'Clock time 1', należy wykonać następujące czynności:

| Naciśnij | [SELECT]                                     | miga ustawienie godziny                                                |
|----------|----------------------------------------------|------------------------------------------------------------------------|
| Naciśnij | [▶] lub [◀]                                  | zmiana ustawienia godziny                                              |
| Naciśnij | [OK]                                         | miga ustawienie minut                                                  |
| Naciśnij | [▶] lub [◀]                                  | zmiana ustawienia minut                                                |
| Naciśnij | [OK]                                         | miga ustawienie sekund                                                 |
| Naciśnij | [▶] lub [◀]                                  | zmiana ustawienia sekund                                               |
| Naciśnij | [OK]                                         | zatwierdzenie zmian.<br>Na wyświetlaczu pojawia się ponownie 'Time 1'. |
|          | <i>,</i> , , , , , , , , , , , , , , , , , , |                                                                        |

#### Aby wybrać opcję menu 'Clock time 2':

Naciśnij [▶] na wyświetlaczu pojawi się 'Clock time 2', a poniżej aktualnie wybrane ustawienie czasu. Procedura zmiany ustawień jest identyczna jak dla opcji 'Clock time 1'.

#### lub

### Zakończenie ustawień:

Naciśnij dwukrotnie **[RETURN]** Na wyświetlaczu pojawi się wybrane odbicie. Stempel 880 jest ponownie gotowy do rozpoczęcia pracy.

### Ustawienie daty (1)

Kolejność dnia, miesiąca i roku różni się i zależna jest od typu odbicia stempla (następujący opis dotyczy odbicia stempla nr 38).

Jeśli na wyświetlaczu wyświetlane jest 'Date 1' należy wykonać następujące czynności:

| Naciśnij | [SELECT]    | wyświetlona zostanie bieżąca data oraz miga<br>ustawienie dnia                         |
|----------|-------------|----------------------------------------------------------------------------------------|
| Naciśnij | [▶] lub [◀] | zmiana ustawienia dnia                                                                 |
| Naciśnij | [OK]        | miga ustawienie miesiąca                                                               |
| Naciśnij | [▶] lub [◀] | zmiana ustawienia miesiąca                                                             |
| Naciśnij | [OK]        | miga ustawienie roku                                                                   |
| Naciśnij | [▶] lub [◀] | zmiana ustawienia roku                                                                 |
| Naciśnij | [OK]        | ustawiona data zostanie zapamiętana. Na<br>wyświetlaczu pojawia się ponownie 'Date 1'. |

#### Wybór następnej opcji menu 'Date 2':

| Naciśnij | [•] | na wyświetlaczu pojawia się 'Date 2', a poniżej<br>aktualnie wybrane ustawienie daty. Procedura |
|----------|-----|-------------------------------------------------------------------------------------------------|
|          |     | zmiany ustawień jest identyczna jak dla opcji<br>Date 1.                                        |

lub

#### Zakończenie ustawień:

| Naciśnij dwukrotnie [RETURN] | Na wyświetlaczu pojawi się wybrane odbicie. |
|------------------------------|---------------------------------------------|
|                              | Stempel 880 jest ponownie gotowy do         |
|                              | rozpoczęcia pracy                           |

### Ustawienie podziału godziny na 60 min

Jeśli na wyświetlaczu wyświetlane jest 'Split hour 60 min (Clock time 1, 2)' (Podział godziny (Godzina 1,2)), należy wykonać następujące czynności:

| Naciśnij | [SELECT]    | pojawia się aktualnie wybrane ustawienie<br>h/60 = podział godziny na 60 minut<br>h/100 = podział godziny na 100 jednostek czasu<br>(minuta przemysłowa) |
|----------|-------------|----------------------------------------------------------------------------------------------------|
| Naciśnij | [▶] lub [◀] | aby zmienić ustawienie                                                                                                    |
| Naciśnij | [0K]        | wybrane ustawienie jest zapamiętywane. Na<br>wyświetlaczu pojawia się ponownie 'Split hour 60<br>min (Clock time 1, 2')                                  |

Wybór następnej opcji menu 'Summer time' (Czas letni):

| Naciśnij | [•] | na wyświetlaczu pojawi się 'Summer time' |
|----------|-----|------------------------------------------|
|----------|-----|------------------------------------------|

lub

Zakończenie ustawień:

| Naciśnij dwukrotnie [RETURN] | Na wyświetlaczu pojawi się wybrane odbicie. |
|------------------------------|---------------------------------------------|
|                              | Stempel 880 jest ponownie gotowy do         |
|                              | rozpoczęcia pracy                           |

### Ustawienie czasu letniego

Jeśli na wyświetlaczu wyświetlane jest 'Summer time (Clock time 1, 2)'(Czas letni (Godzina 1,2)), należy wykonać następujące czynności:

| Naciśnij  | [SELECT]           | aktualne ustawienie czasu letniego miga                                                                                                    |
|-----------|--------------------|----------------------------------------------------------------------------------------------------|
| Naciśnij  | [▶] lub [◀]        | aby wybrać ustawienie czasu letniego:<br>Europe = Europejski czas letni<br>America = Amerykański czas letni<br>None = brak zmiany czasu letniego |
| Naciśnij  | [ОК]               | wybrane ustawienie czasu letniego zostanie<br>zapamiętane a na wyświetlaczu pojawia się<br>ponownie 'Summertime (Clock time 1, 2)'.              |
| Wybór nas | stępnej opcji menu | 'Clock time 1' :                                                                                                    |
| Naciśnij  | [•]                | na wyświetlaczu pojawi się 'Clock time 1'                                                                                                    |
| lub       |                    |                                                                                                    |
| Zakończer | nie ustawień:      |                                                                                                    |

Naciśnij dwukrotnie **[RETURN]** Na wyświetlaczu pojawi się wybrane odbicie. Stempel 880 jest ponownie gotowy do rozpoczęcia pracy

### Opcja menu: Numberer / Fixed number (Numerowanie / stały numer)

| <b>1</b><br>Wskazówka | • | Numberer 1       | numerowanie 6-cyfrowe lub 8-cyfrowe<br>(w zależności od wybranego typu<br>odbicia stempla zapamiętanego w<br>urządzeniu)                                                                                                    |
|-----------------------|---|------------------|----------------------------------------------------------------------------------------------------|
|                       | • | Numberer 2       | numerowanie dla odbić stempla<br>zapisanych na karcie                                                                                                    |
|                       | • | Setting Numberer | Opisane jest wyłącznie ustawienia<br>Numberer 1. Ustawienia dla Numberer 2<br>są identyczne.                                                                                                    |
|                       | • | Numberer, manual | Można przełączać się ręcznie pomiędzy<br>ustawieniem Numberer 1 oraz<br>Numberer 2 naciskając przycisk                                                                                                    |
|                       | • | Fixed number     | Ustawienia stałego numeru, który nie<br>zmienia się każdorazowo po wykonaniu<br>wydruku.<br>Stały numer 1 stosowany jest dla odbicia<br>nr 11, 12 oraz 13 urządzenia.<br>Stały numer 2 stosowany jest dla odbić<br>zapisanych na karcie chipowej. |

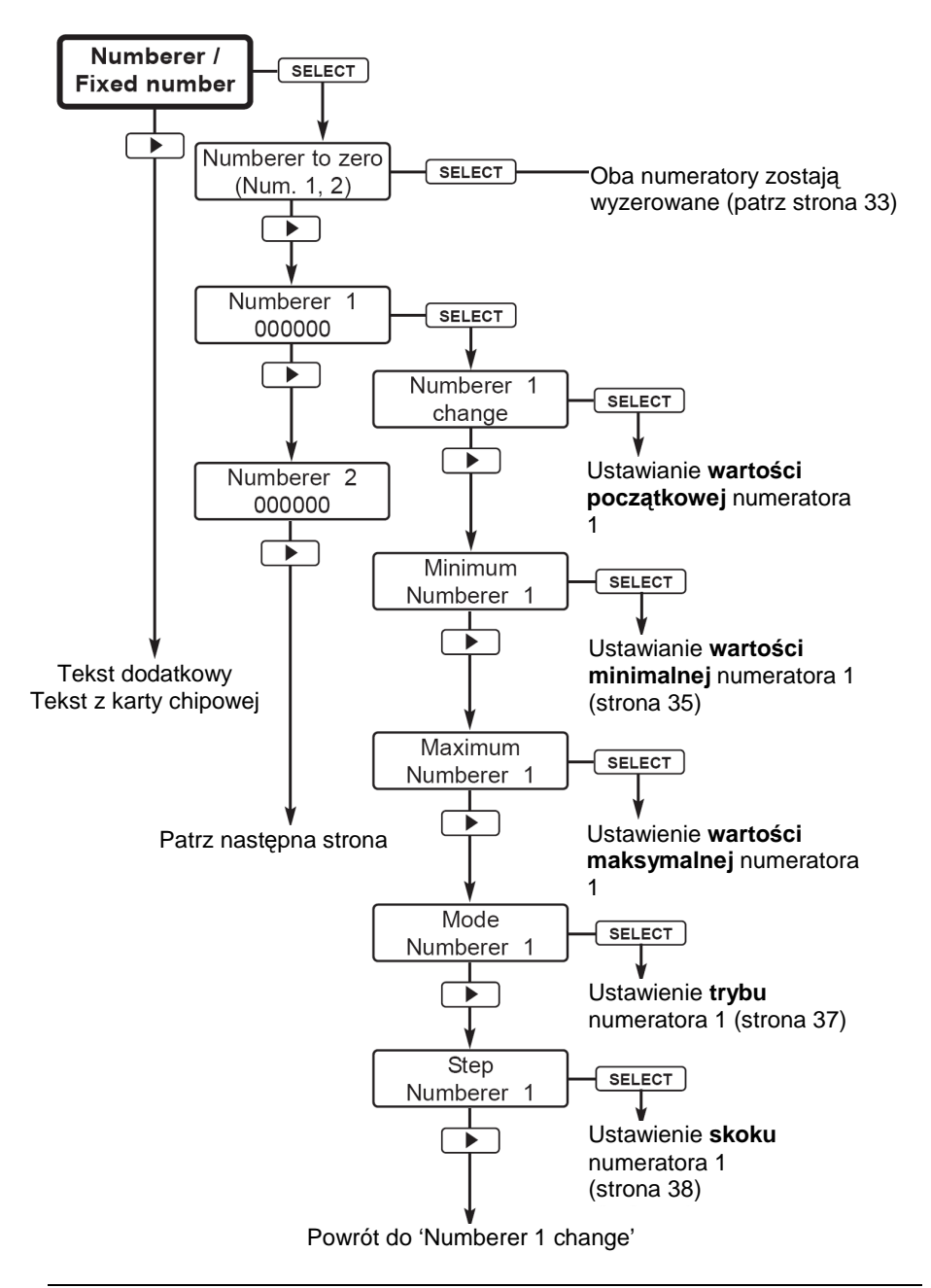

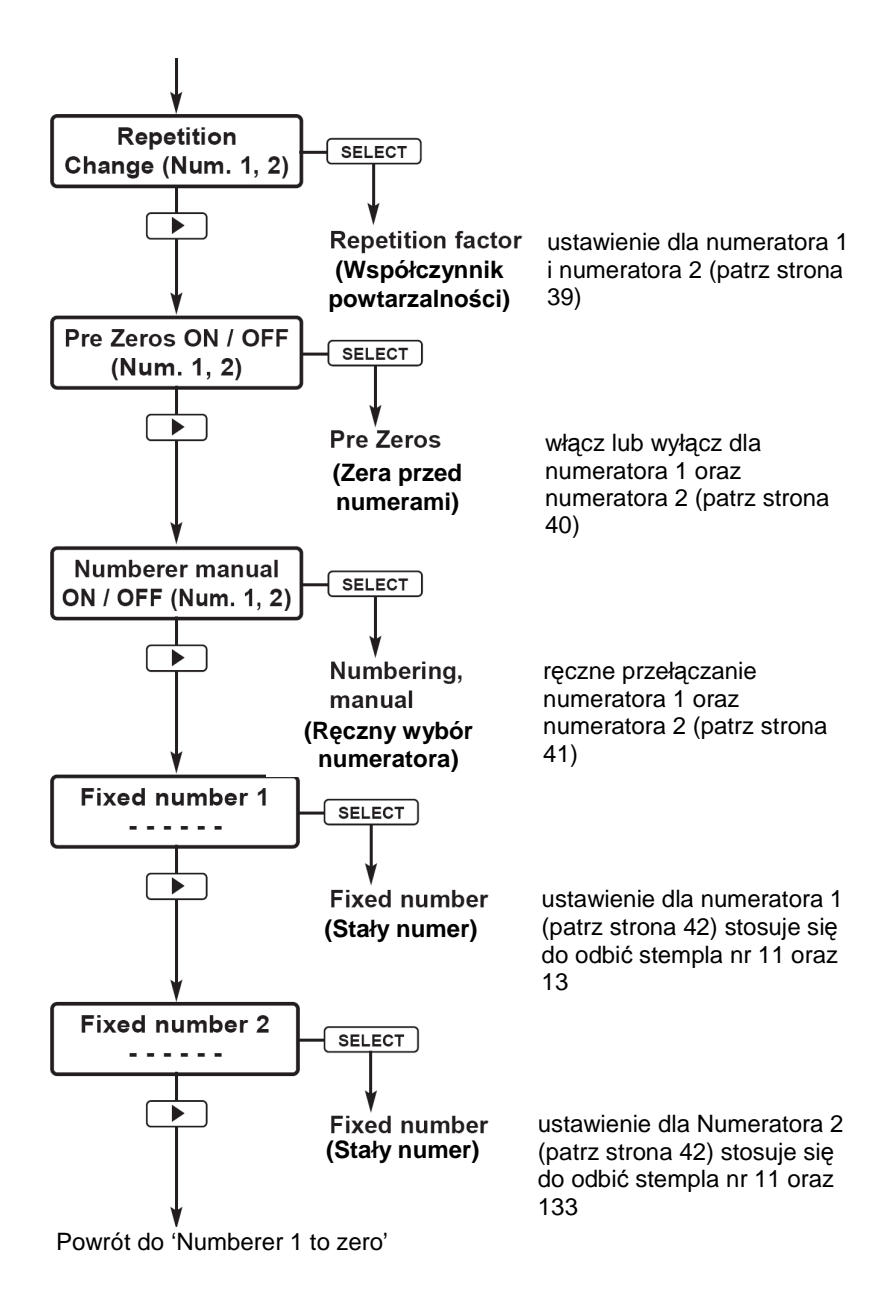

### Zerowanie numeratora (Numerator 1 + 2)

Jeśli na wyświetlaczu wyświetlane jest 'Numberer to Zero (Num. 1, 2)' (Zerowanie numeratora (Numerator 1,2), należy wykonać następujące czynności:

| Naciśnij | [SELECT] | Na wyświetlaczu pojawia się 'Set Numberer to<br>zero: Key OK' (Ustaw numerator w pozycji zero:<br>Przycisk OK) |
|----------|----------|----------------------------------------------------------------------------------------------------|
| Naciśnij | [ОК]     | Numerator 1 i 2 zostaną wyzerowane.<br>Na wyświetlaczu pojawi się ponownie 'Numberer<br>to Zero (Num. 1, 2)'   |

### Wybór następnej opcji menu 'Numberer 1':

Naciśnij [ • ]

lub

#### Zakończenie ustawień:

Naciśnij dwukrotnie **[RETURN]** Na wyświetlaczu pojawi się wybrane odbicie. Stempel 880 jest ponownie gotowy do rozpoczęcia pracy.

### Numerator 1: Ustawienie wartości początkowej

Jeśli na wyświetlaczu wyświetlane jest 'Numberer 1 change' (Zmiana numeratora 1), należy wykonać następujące czynności:

| Naciśnij | [SELECT]    | wyświetlany jest aktualnie wybrany numer oraz<br>miga pierwszy możliwy do wprowadzenia numer |
|----------|-------------|----------------------------------------------------------------------------------------------|
| Naciśnij | [▶] lub [◀] | ustawienie pierwszej cyfry                                                                   |
| Naciśnij | [OK]        | wartość zostaje zapamiętana i miga kolejna cyfra                                             |

Kolejne cyfry można zmienić w analogiczny sposób. Po wprowadzeniu ostatniej cyfry i naciśnięciu **[OK]**, na wyświetlaczu pojawi się ponownie 'Numberer 1 change'.

**Wybór następnej opcji menu 'Minimum Numberer 1'** (Wartość minimalna numeratora 1)

| Naciśnij | [•] | na wyświetlaczu pojawi się 'Minimum |
|----------|-----|-------------------------------------|
|          |     | Numberer 1'                         |

lub

#### Zakończenie ustawień:

Naciśnij trzy razy **[RETURN]**: Na wyświetlaczu pojawi się wybrane odbicie. Stempel 880 jest ponownie gotowy do rozpoczęcia pracy.

### Ustawienie wartości minimalnej numeratora 1

Jeśli na wyświetlaczu wyświetlane jest 'Minimum Numberer 1' (Wartość minimalna numeratora 1), należy wykonać następujące czynności:

| Naciśnij | [SELECT]    | wyświetlany jest aktualnie wybrany numer oraz<br>miga pierwsza cyfra |
|----------|-------------|----------------------------------------------------------------------|
| Naciśnij | [▶] lub [◀] | aby ustawić pierwszą cyfrę                                           |
| Naciśnij | [OK]        | wprowadzony numer zostanie zapamiętany oraz<br>miga kolejna cyfra    |

Kolejne cyfry można zmienić w analogiczny sposób. Po wprowadzeniu ostatniej cyfry i naciśnięciu **[OK]**, na wyświetlaczu pojawi się ponownie 'Minimum Numberer 1'.

## Wybór następnej opcji menu 'Maximum Numberer 1' (Wartość maksymalna numeratora):

| Naciśnij | [•] | na wyświetlaczu pojawi się 'Maximum |
|----------|-----|-------------------------------------|
|          |     | Numberer 1'                         |

lub

#### Zakończenie ustawień:

Naciśnij trzy razy **[RETURN]:** Na wyświetlaczu pojawi się wybrane odbicie. Stempel 880 jest ponownie gotowy do rozpoczęcia pracy

### Ustawienie wartości maksymalnej numeratora 1

Jeśli na wyświetlaczu wyświetlane jest 'Maximum Numberer 1' (Wartość maksymalna numeratora 1), należy wykonać następujące czynności:

| Naciśnij | [SELECT]    | wyświetlany jest aktualnie wybrany numer oraz<br>miga pierwsza cyfra |
|----------|-------------|----------------------------------------------------------------------|
| Naciśnij | [▶] lub [◀] | aby ustawić pierwszą cyfrę                                           |
| Naciśnij | [0K]        | wprowadzony numer zostanie zapamiętany oraz<br>miga kolejna cyfra    |

Kolejne cyfry można zmienić w analogiczny sposób. Po wprowadzeniu ostatniej cyfry i naciśnięciu **[OK]**, na wyświetlaczu pojawi się ponownie 'Maximum Numberer 1'.

#### Wybór następnej opcji menu 'Mode Numberer 1':

| Naciśnij | [▶] | na wyświetlaczu pojawi się 'Mode Numberer 1'' |
|----------|-----|-----------------------------------------------|
|          |     |                                               |

lub

#### Zakończenie ustawień:

Naciśnij trzy razy **[RETURN]** Na wyświetlaczu pojawi się wybrane odbicie. Stempel 880 jest ponownie gotowy do rozpoczęcia pracy

### Ustawienie trybu numeratora 1

Jeśli na wyświetlaczu wyświetlane jest 'Mode Numberer 1' (Tryb numeratora 1) należy wykonać następujące czynności:

| Naciśnij | [SELECT]    | aktualnie wybran                                     | y tryb miga                                                             |
|----------|-------------|------------------------------------------------------|-------------------------------------------------------------------------|
|          |             | Increasing =                                         | Drukowanie numerów<br>rosnąco od wartości<br>minimalnej do maksymalnej  |
|          |             | Decreasing =                                         | Drukowanie numerów<br>malejąco od wartości<br>maksymalnej do minimalnej |
| Naciśnij | [▶] lub [◀] | aby wybrać dany                                      | r tryb                                                                  |
| Naciśnij | [OK]        | nowa tryb zostar<br>wyświetlaczu poj<br>Numberer 1'. | ie zapamiętany. Na<br>awi się ponownie 'Mode                            |

### Wybór następnej opcji menu 'Step Numberer 1' (Skok numeratora 1):

Naciśnij [ • ]

lub

### Zakończenie ustawień:

| Naciśnij trzy razy [RETURN]: | Na wyświetlaczu pojawi się wybrane odbicie. |
|------------------------------|---------------------------------------------|
|                              | Stempel 880 jest ponownie gotowy do         |
|                              | rozpoczęcia pracy.                          |

### Ustawienie skoku numeratora 1

Jeśli na wyświetlaczu wyświetlane jest 'Step Numberer 1' (Skok numeratora 1), należy wykonać następujące czynności:

| Naciśnij                    | [SELECT]    | wyświetlana jest aktualnie wybrana wartość,<br>zakres ustawienia = 01 99                           |
|-----------------------------|-------------|----------------------------------------------------------------------------------------------------|
| Naciśnij                    | [▶] lub [◀] | aby wybrać daną wartość                                                                            |
| Naciśnij                    | [OK]        | wybrana wartość zostaje zapamiętana. Na<br>wyświetlaczu pojawia się ponownie 'Step<br>Numberer 1'. |
| Zakończenie ustawień:       |             |                                                                                                    |
| Naciśnij trzy razy [RETURN] |             | Na wyświetlaczu pojawi się wybrane odbicie.<br>Stempel 880 jest ponownie gotowy do                 |

rozpoczęcia pracy

### Ustawienie współczynnika powtarzalności

Jeśli na wyświetlaczu wyświetlane jest 'Repetition change (Numb. 1, 2)' (Zmiana powtarzalności (Numerator 1,2), należy wykonać następujące czynności:

| Naciśnij | [SELECT]    | aktualnie wybrana wartość pojawia się na<br>wyświetlaczu i miga<br>(zakres ustawienia = 00 99)                   |
|----------|-------------|----------------------------------------------------------------------------------------------------|
| Naciśnij | [▶] lub [∢] | aby zmienić wartość                                                                                              |
| Naciśnij | [OK]        | wybrana wartość zostaje zapamiętana. Na<br>wyświetlaczu pojawia się ponownie 'Repetition<br>change (Numb. 1, 2)" |

Aby wybrać opcję menu 'Pre Zeros ON / OFF' (Wł. / wył. zer przed numerami):

Naciśnij [▶]

lub

### Zakończenie ustawień:

Naciśnij trzy razy **[RETURN]** Na wyświetlaczu pojawi się wybrane odbicie. Stempel 880 jest ponownie gotowy do rozpoczęcia pracy.

### Włączenie lub wyłączenie zer przed numerami

Jeśli na wyświetlaczu wyświetlane jest 'Pre Zeros ON / OFF (Numb. 1, 2)'(Wł. / wył. zer przed numerami (Numerator 1,2)), należy wykonać następujące czynności:

| Naciśnij | [SELECT]    | aktualnie wybrana wartość pojawia się na<br>wyświetlaczu i miga.<br>ON = zera przed numerami<br>wyświetlane dla obu<br>numeratorów<br>OFF = zera przed numerami nie są<br>wyświetlane |
|----------|-------------|----------------------------------------------------------------------------------------------------|
| Naciśnij | [▶] lub [∢] | aby wybrać daną opcję                                                                                                    |
| Naciśnij | [ОК]        | aby zapamiętać ustawienie. Na wyświetlaczu<br>pojawi się ponownie 'Pre Zeros ON / OFF (Numb.<br>1, 2)'.                                                                               |

Wybór następnej opcji menu 'Numberer manual' (Ręczny wybór numeratora):

Naciśnij [ • ]

lub

Zakończenie ustawień:

Naciśnij dwukrotnie **[RETURN]** Na wyświetlaczu pojawi się wybrane odbicie. Stempel 880 jest ponownie gotowy do rozpoczęcia pracy.

### Ręczny wybór numeratora: włączenie lub wyłączenie (Numerator 1 + 2)

Jeśli na wyświetlaczu wyświetlane jest 'Numberer manual ON / OFF (Num. 1,2)' (Ręczny wybór numeratora(Numerator 1,2)), należy wykonać następujące czynności:

| Naciśnij | [SELECT] | aktualnie wybrane ustawienie miga na<br>wyświetlaczu<br>ON = ręczne przełączanie między<br>numeratorami włączone<br>OFF = ręczne przełączanie między<br>numeratorami wyłączone |
|----------|----------|----------------------------------------------------------------------------------------------------|
| Naciśnij | [•]      | aby wybrać daną opcję                                                                                                    |
| Naciśnij | [ОК]     | aby zapamiętać wybraną opcję.<br>Na wyświetlaczu pojawi się ponownie 'Numberer<br>manual ON / OFF (Num. 1,2)'.                                                                 |

Wybór opcji menu 'Fixed Numbering 1' (Stały numer 1):

Naciśnij [ • ]

lub

### Zakończenie ustawień:

| Naciśnij dwukrotnie [RETURN] | Na wyświetlaczu pojawi się wybrane odbicie. |
|------------------------------|---------------------------------------------|
|                              | Stempel 880 jest ponownie gotowy do         |
|                              | rozpoczęcia pracy.                          |

### Ustawienia stałego numeru

Jeśli na wyświetlaczu wyświetlane jest 'Fixed number 1' (Stały numer 1), należy wykonać następujące czynności:

| Naciśnij | [SELECT]    | na wyświetlaczu pojawia się 'Fixed number 1<br>change' (Zmiana stałego numeru 1) |
|----------|-------------|----------------------------------------------------------------------------------|
| Naciśnij | [SELECT]    | wyświetlony zostaje aktualnie wybrany numer<br>oraz miga pierwsza cyfra          |
| Naciśnij | [▶] lub [◀] | aby ustawić pierwszą cyfrę                                                       |
| Naciśnij | [ОК]        | wprowadzona wartość zostanie zapisana oraz<br>miga kolejna cyfra                 |

Kolejne cyfry można zmienić w analogiczny sposób. Po wprowadzeniu ostatniej cyfry i naciśnięciu **[OK]**, na wyświetlaczu pojawi się ponownie 'Fixed number 1 change'.

### Aby wybrać opcję menu 'Fixed number 2'(Stały numer 2):

Naciśnij [ • ]

lub

### Zakończenie ustawień:

Naciśnij trzy razy **[RETURN]** Na wyświetlaczu pojawi się wybrane odbicie. Stempel 880 jest ponownie gotowy do rozpoczęcia pracy.

### Opcja menu: Pre-Text / Chipcard – Text (Dowolny tekst / tekst z karty chip)

#### **Pre-Texts**

- **1** Wskazówka
- Nie można użyć ze wszystkimi typami odbicia stempla (patrz strony 15 ... 19, Zapamiętane odbicia stempla')
- W każdym języku dostępne jest 12 zapamiętanych tekstów składających się z maksymalnie pięciu znaków
- Wybór \_ \_ \_ \_ oznacza, że dodatkowy tekst jest wyłączony

#### Chipcard

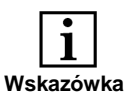

- Opcje tego menu dostępne są wyłącznie, gdy włożono kartę chipową (patrz strona 48, 49, 50).
- Dodatkowo należy wybrać typ odbicia stempla nr 00. Następnie należy włożyć kartę chipową z możliwością zmiany tekstu
- Na karcie można zapamietać maksymalnie 12 dodatkowych tekstów

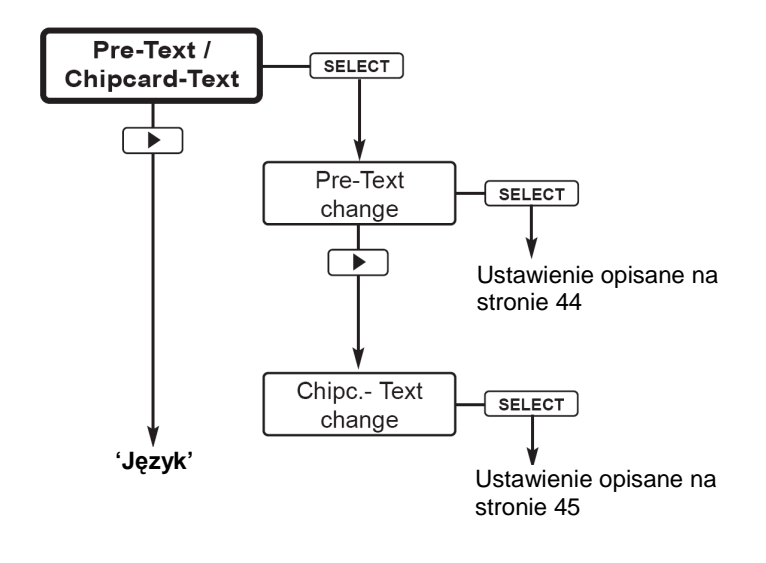

### Zmiana wprowadzonego tekstu

Jeśli na wyświetlaczu wyświetlane jest 'Pre-Text / Chipcard-Text' (Dowolny tekst / tekst z karty chipowej), należy wykonać następujące czynności:

Naciśnij dwukrotnie [SELECT] aktualnie wybrany tekst miga na wyświetlaczu

| Naciśnij | [▶] lub [◀] | aby wybrać dany tekst<br>( = tekst nie jest wybrany)                                                              |
|----------|-------------|----------------------------------------------------------------------------------------------------|
| Naciśnij | [OK]        | zapisanie wybranego tekstu.<br>Na wyświetlaczu pojawi się ponownie 'Pre-Text<br>change' (Zmiana dowolnego tekstu) |

### Wybór następnej opcji menu 'Chipc. - Text':

Naciśnij [ • ]

lub

#### Zakończenie ustawień:

Naciśnij dwukrotnie **[RETURN]** Na wyświetlaczu pojawi się wybrane odbicie. Stempel 880 jest ponownie gotowy do rozpoczęcia pracy.

### Zmiana tekstu na karcie chipowej

Jeśli na wyświetlaczu wyświetlane jest 'Chipc.-Text change' (Zmiana tekstu na karcie chipowej), należy wykonać następujące czynności.

Włóż kartę chipową zawierającą tekst, który można zmieniać do czytnika kart.

Na wyświetlaczu pojawia się 'Chipcard-Text 01 change' (Zmiana tekstu na karcie chipowej 01)

| Naciśnij | [•]         | aby wybrać numer pola tekstowego, które chcesz zmienić                     |
|----------|-------------|----------------------------------------------------------------------------|
| Naciśnij | [SELECT]    | na wyświetlaczu pojawi się aktualnie wybrany<br>tekst i miga pierwszy znak |
| Naciśnij | [▶] lub [◀] | aby wprowadzić dany znak                                                   |
| Naciśnij | [ОК]        | wprowadzony znak jest zapisywany i miga<br>kolejny znak                    |

Kolejne znaki można zmienić w analogiczny sposób. Po wprowadzeniu ostatniej cyfry i naciśnięciu **[OK]**, na wyświetlaczu pojawi się ponownie 'Chipcard Text 01'.

### Zakończenie ustawień:

| Naciśnij dwukrotnie [RETURN] | Na wyświetlaczu pojawi się wybrane odbicie. |  |
|------------------------------|---------------------------------------------|--|
|                              | Stempel 880 jest ponownie gotowy do         |  |
|                              | rozpoczęcia pracy.                          |  |

#### Language Menu

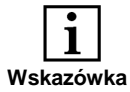

- Prezentacja menu w różnych językach
- Dostępne są następujące języki menu: angielski, niemiecki i francuski

#### Language Stamping

- Wybór rastrowych odbić stempla w 17 językach: angielskim, włoskim, hiszpańskim, portugalskim, flamandzkim, norweskim, szwedzkim, duńskim, fińskim, polskim, węgierskim, czeskim, chorwackim, niemieckim i francuskim
- Zmiana języka ograniczona jest do tekstu odbicia stempla oraz nazwy miesięcy

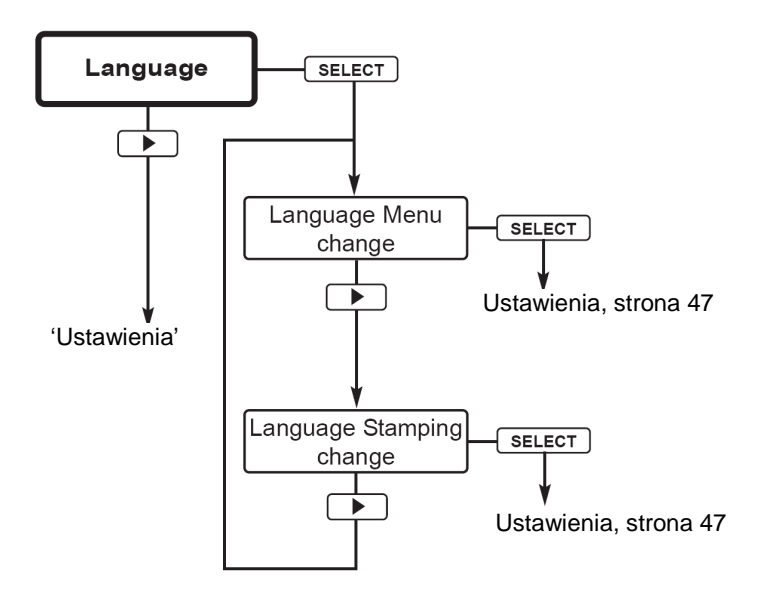

### Ustawienia języka menu

Jeśli na wyświetlaczu wyświetlane jest 'Language' (Język), należy wykonać następujące czynności:

| Naciśnij dwukrotnie [SELECT] |             | na wyświetlaczu miga aktualnie wybrane<br>ustawienie  |
|------------------------------|-------------|-------------------------------------------------------|
| Naciśnij                     | [▶] lub [◀] | aby wybrać dany język                                 |
| Naciśnij                     | [OK]        | na wyświetlaczu pojawia się 'Language Menu<br>change' |

#### Zakończenie ustawień:

| Naciśnij dwukrotnie [RETURN] | Na wyświetlaczu pojawi się wybrane odbicie. |  |
|------------------------------|---------------------------------------------|--|
|                              | Stempel 880 jest ponownie gotowy do         |  |
|                              | rozpoczęcia pracy.                          |  |

### Ustawienia języka drukowania

Jeśli na wyświetlaczu wyświetlane jest 'Language', należy wykonać następujące czynności:

| Naciśnij | [SELECT]    | na wyświetlaczu pojawia się 'Language Menu<br>change'     |
|----------|-------------|-----------------------------------------------------------|
| Naciśnij | [▶]         | na wyświetlaczu pojawia się 'Language Stamping<br>change' |
| Naciśnij | [SELECT]    | na wyświetlaczu miga aktualnie wybrany język              |
| Naciśnij | [▶] lub [◀] | aby wybrać dany język                                     |
| Naciśnij | [OK]        | na wyświetlaczu pojawia się 'Language Stamping<br>change' |

### Zakończenie ustawień:

| Naciśnij dwukrotnie [RETURN] | Na wyświetlaczu pojawi się wybrane odbicie. |  |
|------------------------------|---------------------------------------------|--|
|                              | Stempel 880 jest ponownie gotowy do         |  |
|                              | rozpoczęcia pracy.                          |  |

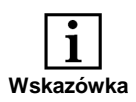

#### Chipcard

- WŁ. / WYŁ.
   karta włączona (ON) lub karta wyłączona (OFF)
  - Zmiana numeru klucza karty chipowej. Ta opcja menu chroniona jest hasłem. Dostęp ma wyłącznie autoryzowany sprzedawca.

#### Trigger

 Ustawienia opcji włączania automatycznego Dostępne są trzy metody automatycznego włączania drukowania: Poprzez podstawę Poprzez przełącznik automatyczny Poprzez podstawę lub przełącznik automatyczny

#### Password menu

- WŁ./WYŁ. ON = dostęp do menu chroniony hasłem włączony
  - OFF = dostęp do menu chroniony hasłem wyłączony
- Menu: zmiana hasła

#### **Battery warning**

- WŁ./WYŁ.
  - ON = Na wyświetlaczu pojawia się komunikat informujący o rozładowaniu baterii. Komunikat pojawia się raz dziennie.
  - OFF = Komunikat wyłączony

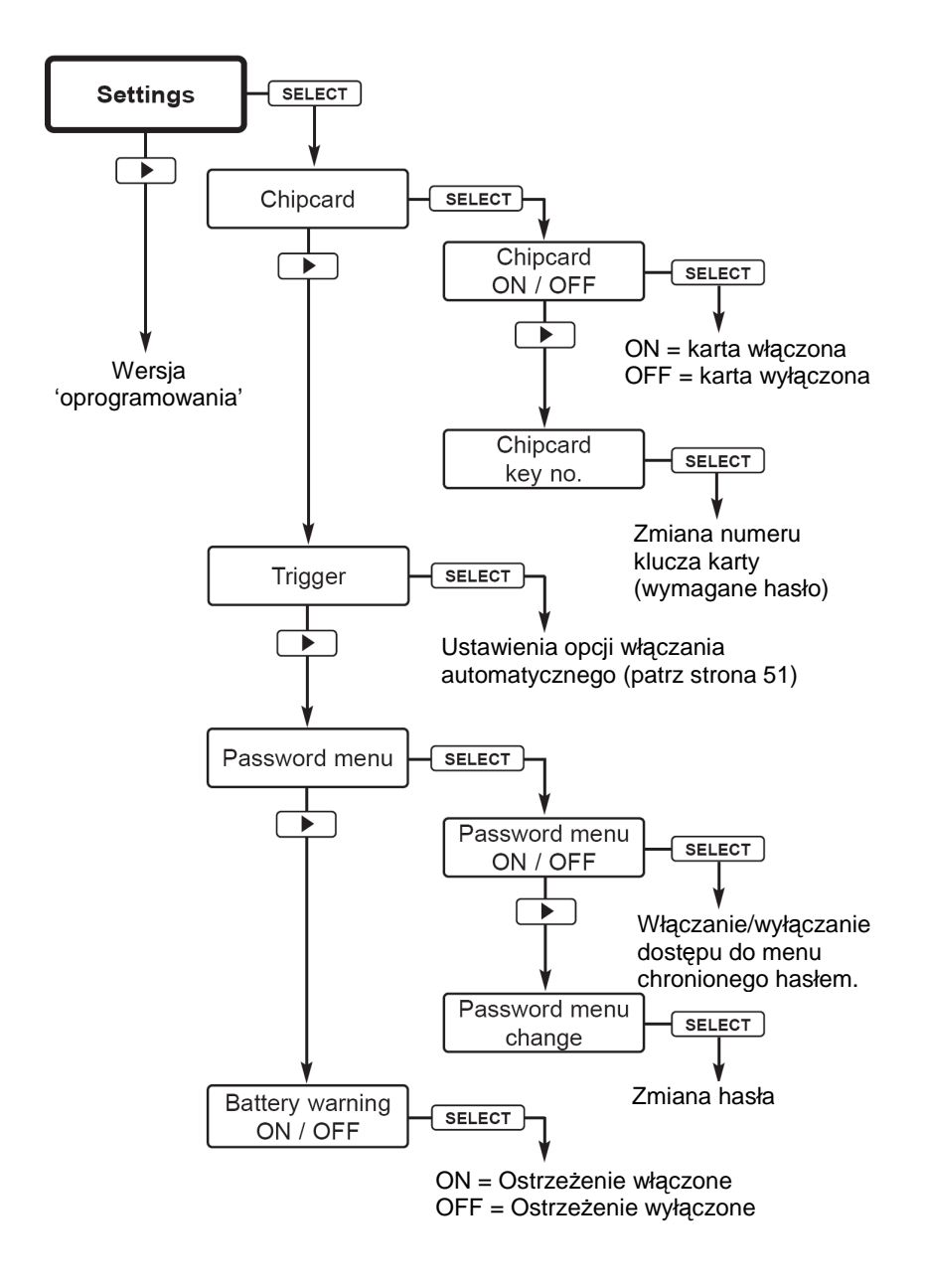

### Włączanie / wyłączanie karty chipowej

Jeśli na wyświetlaczu wyświetlane jest 'Settings' (Ustawienia) należy wykonać następujące czynności:

Naciśnij trzy razy **[SELECT]** na wyświetlaczu miga aktualnie wybrane ustawienie

#### Włóż kartę chipową do czytnika kart

| Naciśnij                           | [▶] lub [◀]   | aby wybrać dane ustawienie                                                                               |  |
|------------------------------------|---------------|----------------------------------------------------------------------------------------------------|--|
| Naciśnij                           | [OK]          | aby zapisać wybrane ustawienie                                                                           |  |
| Zakończe                           | nie ustawień: |                                                                                                    |  |
| Naciśnij trzy razy <b>[RETURN]</b> |               | Na wyświetlaczu pojawi się wybrane odbicie.<br>Stempel 880 jest ponownie gotowy do<br>rozpoczęcia pracy. |  |

### Numer klucza karty chipowej

Ta opcja menu chroniona jest hasłem. Dostęp ma wyłącznie autoryzowany sprzedawca.

### Ustawienia trybu włączania automatycznego

Jeśli na wyświetlaczu wyświetlane jest 'Trigger' (Włączanie automatyczne), należy wykonać następujące czynności:

| Naciśnij                     | [SELECT]      | na wyświetlaczu miga aktualnie wybrana opcja<br>włączania automatycznego           |
|------------------------------|---------------|------------------------------------------------------------------------------------|
| Naciśnij                     | [▶] lub [◀]   | aby wybrać opcję włączania automatycznego                                          |
| Naciśnij                     | [OK]          | zapisanie wybranego ustawienia                                                     |
| Zakończe                     | nie ustawień: |                                                                                    |
| Naciśnij dwukrotnie [RETURN] |               | Na wyświetlaczu pojawi się wybrane odbicie.<br>Stempel 880 jest ponownie gotowy do |

### Ustawienia hasła dostępu do menu

Jeśli na wyświetlaczu wyświetlane jest 'Password menu' (Hasło dostępu), należy wykonać następujące czynności:

rozpoczęcia pracy.

| Naciśnij                     | [SELECT]    | na wyświetlaczu pojawi się 'Password menu ON / OFF' (Wł./wył. hasła dostępu)                              |
|------------------------------|-------------|----------------------------------------------------------------------------------------------------|
| Naciśnij                     | [SELECT]    | na wyświetlaczu miga aktualnie wybrane<br>ustawienie                                                      |
| Naciśnij                     | [▶] lub [◀] | aby wybrać dane ustawienie                                                                                |
| Naciśnij                     | [ОК]        | zapisanie wybranego ustawienia                                                                            |
| Naciśnij                     | [•]         | na wyświetlaczu pojawi się 'Passwort Menu<br>ändern'                                                      |
| Naciśnij                     | [SELECT ]   | Wybierz hasło za pomocą <b>[ ▶ ]</b> lub <b>[ ∢ ]</b> i zatwierdź każdy ze znaków przyciskiem <b>[OK]</b> |
| Zakończenie ustawień:        |             |                                                                                                    |
| Naciśnij dwukrotnie [RETURN] |             | Na wyświetlaczu pojawi się wybrane odbicie.<br>Stempel 880 jest ponownie gotowy do<br>rozpoczęcia pracy.  |

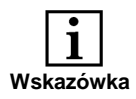

Wymiana kasety z taśmą barwiącą jest konieczna w przypadku, gdy odbicie stempla z kliszy drukarskiej lub rastrowego jest niewyraźne lub niekompletne.

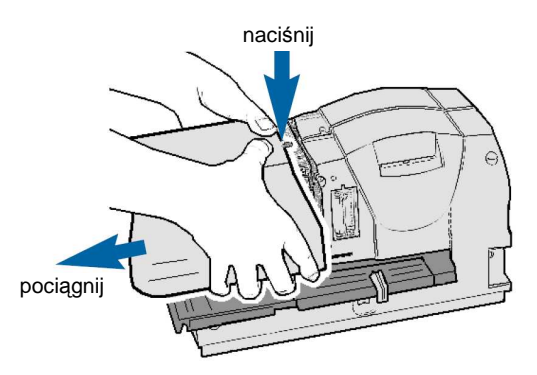

Zdejmij osłonę Chwyć oburącz przednią część osłony i naciśnij oboma kciukami na środku. Pociągnij do siebie przednią część osłony i zdejmij ją.

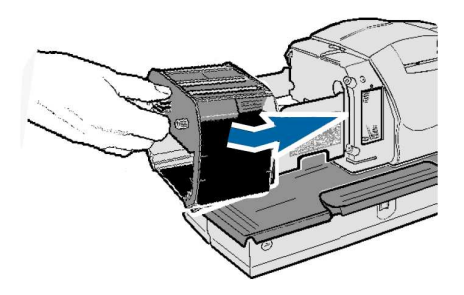

- Napinanie nowej kasety z taśmą barwiącą Przekręć pokrętło na kasecie z taśmą barwiącą o około jeden obrót w kierunku wskazywanym przez strzałkę (przeciwnie do ruchu wskazówek zegara).
- Wkładanie nowej kasety z taśmą barwiącą Trzymając kasetę z taśmą barwiącą za uchwyt, umieść ją w prowadnicy i dociśnij w kierunku wskazywanym przez strzałkę.
- Załóż osłonę

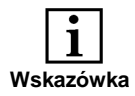

Wykonanie kilku prostych czynności pozwala na wymianę kliszy drukarskiej na inną.

Zdejmij osłonę Chwyć oburącz przednią część osłony i naciśnij oboma kciukami na środku. Pociągnij do siebie przednią część osłony i zdejmij ją.

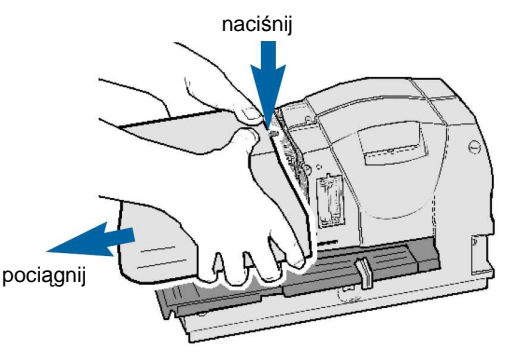

- Wyjmij kasetę z taśmą barwiącą
- Wyjmij kliszę drukarską Za pomocą uchwytu (1) wyciągnij kliszę drukarską
- Włóż nową kliszę drukarską Trzymając za uchwyt (1) dociśnij do oporu kliszę drukarska
- Włóż kasetę z taśmą barwiącą
- Załóż osłonę

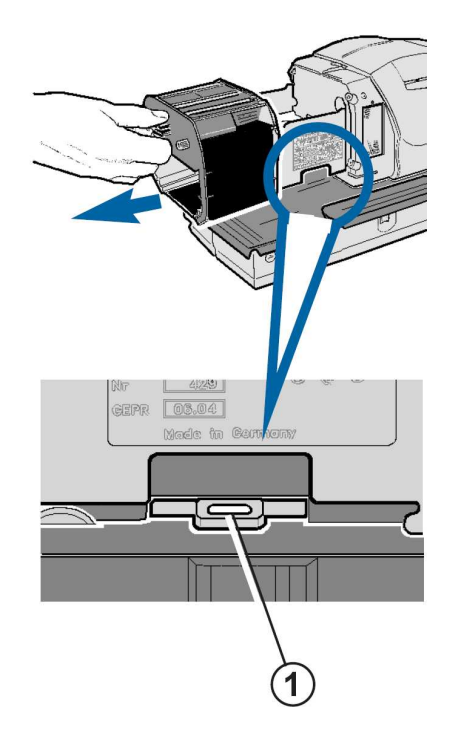

#### Funkcje karty inteligentnej

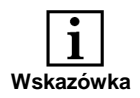

Użycie programowalnej karty chipowej REINER, pozwala uzyskać dostęp do następujących funkcji urządzenia:

- Funkcja klucza (patrz strona 55)
- Drukowanie dodatkowego identyfikatora operatora (patrz strona 55)
- Użycie dodatkowych odbić stempla z karty chipowej (patrz strona 55)

Aby móc skorzystać z tych funkcji należy włączyć obsługę kart chipowych w menu (patrz strona 48, 49, 50).

Włóż pionowo kartę chipową do czytnika; procesor karty chipowej musi być ustawiony w kierunku operatora. Odbicie stempla dostępne na karcie pojawi się na wyświetlaczu.

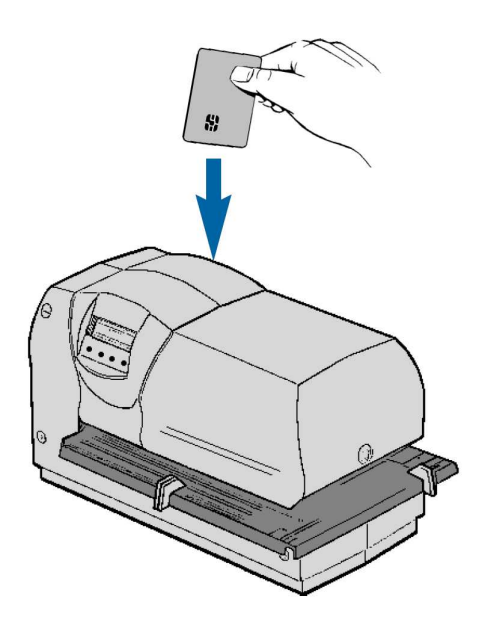

### Funkcja klucza

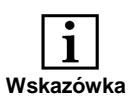

Po włączeniu funkcji obsługi kart chipowych, urządzenie będzie drukować wyłącznie po włożeniu karty. Jeśli karta nie została włożona, na wyświetlaczu pojawi się **Insert chipcard.** 

### Identyfikator operatora na karcie

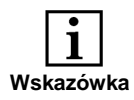

Kod użytkownika zapisany na karcie może zostać dodany na końcu odbicia stempla zapisanego w urządzeniu lub na karcie. Aby móc skorzystać z tych funkcji, należy włączyć obsługę kart chipowych w menu (patrz strona 48, 49, 50), oraz wprowadzić numer danego odbicia stempla. Po włożeniu karty można rozpocząć drukowanie.

Maksymalna szerokość odbicia stempla wynosi 60 mm, tzn. nie można skorzystać z dodatkowego identyfikatora w przypadku wszystkich typów odbicia stempla (patrz strony 15 ... 19, 'Zapamiętane odbicia stempla')

Przykładowe odbicie stempla:

123456 14.07.04 08:45 BSP - Identyfikator użytkownika

### Dodatkowe odbicia stempla na karcie

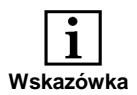

W celu skorzystania z dodatkowych odbić stempla zapisanych na karcie, należy spełnić następujące warunki:

- Należy włączyć obsługę kart chipowych (patrz strony 48, 49 i 50)
- Należy wybrać odbicie stempla nr 0 (patrz strona 22)

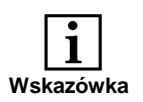

- Złącze USB (wersja 1.1) pozwala na podłączenie urządzenia do komputera.
- Złącza można użyć także do podłączenia drukarki. Dane można pobrać z odpowiedniego programu, skopiować je do urządzenia oraz wydrukować.
- Opis interfejsu pozwalający na napisanie odpowiedniego oprogramowania udostępniany jest przez firmę REINER.

Wyładowania elektrostatyczne połączenia mogą spowodować problemy w pracy urządzenia oraz nieprawidłowe działanie.

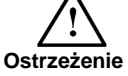

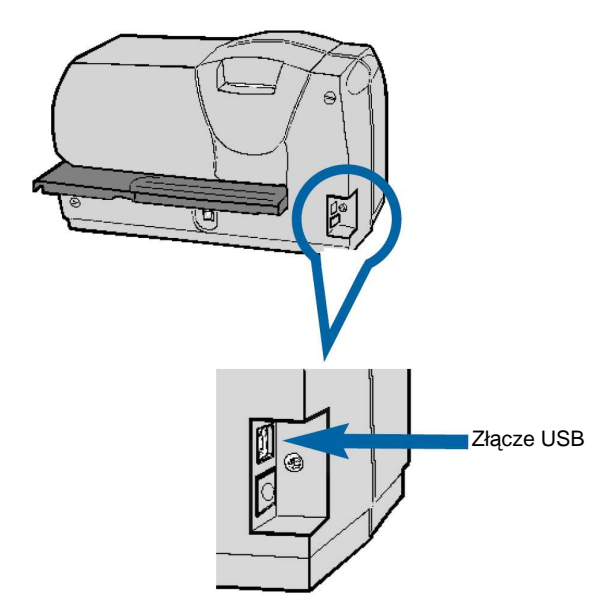

#### Czyszczenie urządzenia

### Czyszczenie osłony

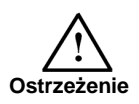

Elementy osłony są lakierowane.

Do czyszczenia, nie należy używać ściernych środków czyszczących lub środków mogących uszkodzić tworzywa sztuczne.

Należy zwrócić uwagę, by płyn nie przedostał się do wnętrza urządzenia.

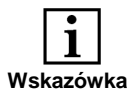

Powierzchnię osłony urządzenia można czyścić za pomocą suchej, miękkiej ściereczki.

Trudne do usunięcia zanieczyszczenia można czyścić ściereczką zwilżoną wodą i niewielką ilością środka czyszczącego.

### Czyszczenie osłony taśmy barwiącej

- Zdejmij osłonę
- Umieść osłonę na płaskiej powierzchni
- Wyczyść metalową osłonę taśmy barwiącej za pomocą miękkiej ściereczki.
- Trudne do usunięcia zanieczyszczenia można czyścić ściereczką zwilżoną wodą i niewielką ilością środka czyszczącego.
- Załóż osłonę.

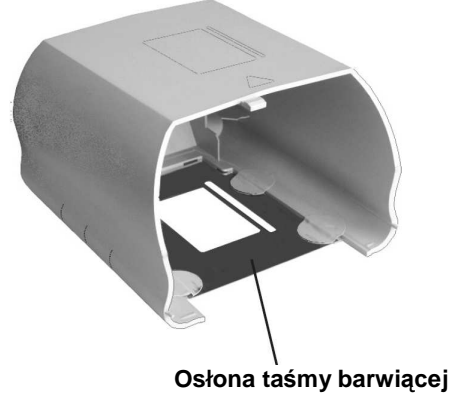

| Wyświetlacz                                         | Przyczyna                                                                      | Rozwiązanie                                                                                |
|-----------------------------------------------------|--------------------------------------------------------------------------------|--------------------------------------------------------------------------------------------|
| Batteries empty<br>Change batteries                 | Baterie rozładowane                                                            | Wymień baterie                                                                             |
| Insert chipcard                                     | Karta niewłożona do końca<br>lub odwrotnie                                     | Włóż kartę do końca lub<br>w prawidłową stronę                                             |
| Wyświetlacz jest<br>ciemny                          | Nie podłączono zasilania                                                       | Podłącz zasilanie<br>stempla 880                                                           |
| Ignorowana jest<br>druga linia odbicia na<br>karcie | Urządzenie nie obsługuje<br>drugiej linii karty chipowej                       | Naciśnij <b>[OK]</b> , zostanie<br>użyta tylko 1 linia                                     |
| Warning 02<br>Imprint empty                         | Wybrany numer odbicia jest<br>nieprawidłowy                                    | Wybierz prawidłowy<br>numer odbicia                                                        |
| Warning 04<br>EEPROM error                          | Błąd pamięci EEPROM                                                            | Naciśnij <b>[OK]</b> , w razie<br>potrzeby skontaktuj się<br>ze sprzedawcą lub<br>serwisem |
| Warning 08<br>Imprint too wide                      | Odbicie przekracza<br>maksymalną szerokość 60<br>mm                            | Naciśnij <b>[OK]</b> , skróć<br>odbicie (wyłącz tekst)                                     |
| Warning 10<br>Print operation                       | Drukowanie nie zostało<br>zakończone, problem z<br>przesunięciem taśmy         | Naciśnij <b>[OK]</b> , sprawdź<br>taśmę i wymień ją w<br>razie potrzeby                    |
| Warning 11<br>Step >10                              | Skok numeratora 1 jest<br>większy lub równy 10, a<br>odbicie jest jednocyfrowe | Naciśnij <b>[OK]</b> , a<br>następnie w menu<br>zmień skok numeratora<br>na mniejszy       |

| Wyświetlacz                           | Przyczyna                                                                      | Rozwiązanie                                                                          |
|---------------------------------------|--------------------------------------------------------------------------------|--------------------------------------------------------------------------------------|
| Warning 12<br>Step > 10               | Skok numeratora 1 jest<br>większy lub równy 10, a<br>odbicie jest jednocyfrowe | Naciśnij <b>[OK]</b> , a<br>następnie w menu zmień<br>skok numeratora na<br>mniejszy |
| Warning 15<br>Change chipcard         | Karta włożona<br>nieprawidłowo lub<br>nieprawidłowa karta                      | Włóż kartę prawidłowo lub<br>użyj prawidłowej karty                                  |
| Warning 16<br>Not Reiner PIN          | Karta firmy innej niż<br>REINER                                                | Użyj karty firmy REINER                                                              |
| Warning 17<br>Key error               | Numer klucza karty inny<br>niż zapisany w<br>urządzeniu                        | Zmień numer klucza karty<br>lub ustawienia                                           |
| Warning 18<br>Data not ok             | Dane na karcie są<br>nieprawidłowe                                             | Prawdopodobnie błąd<br>odczytu, włóż ponownie<br>kartę                               |
| Warning 21<br>Prog. no. > 0<br>not ok | Na karcie znajduje się<br>odbicie o numerze<br>większym niż 0                  | Wprowadź numer 0<br>odbicia na karcie                                                |

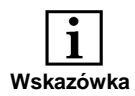

Z przycisku zerowania można skorzystać, jeśli urządzenie nie pracuje prawidłowo lub na wyświetlaczu pojawiają się niezrozumiałe symbole.

Zerowanie urządzenia powoduje ponowne uruchomienie programu.

Zerowanie pozwala na przywrócenie prawidłowej pracy urządzenia.

#### Zerowanie - czynności

- Należy użyć narzędzia do zerowania dołączonego do zestawu akcesoriów (patrz strona 6).
- Włóż narzędzie do otworu znajdującego się z tyłu urządzenia i naciśnij przycisk zerowania.

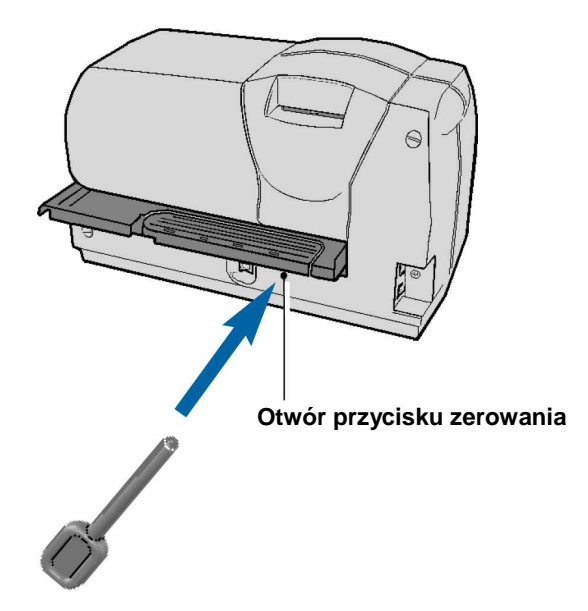

#### Dane techniczne

| Wymiary (szer x głęb x wys mm)                                                                                             | 336 x 166 x 198                                                                                                    |
|----------------------------------------------------------------------------------------------------|----------------------------------------------------------------------------------------------------|
| Masa                                                                                                    | ok. 6,9 kg                                                                                                    |
| Wydajność taśmy barwiącej                                                                                                  | ok. 800000 znaków<br>ok. 16000 odbić stempla (płytki<br>drukującej)                                                         |
| Czas wykonania odbicia                                                                                                    | ok. 0,6 sekundy                                                                                                    |
| Odstęp między odbiciami                                                                                                    | maks. 1 sekunda                                                                                                    |
| Temperatura (praca)<br>Temperatura (transport i składowanie)<br>Wilgotność (praca)<br>Wilgotność (transport i składowanie) | + 10°C + 40°C<br>minimalna temperatura - 8°C<br>- 40°C + 70°C<br>30% 70% wilgotność względna<br>10% 90% wilgotność względna |
| Zasilanie<br>Wejście zasilacza<br>Wyjście zasilacza                                                                        | poprzez zasilacz<br>Klasa zabezpieczenia: II<br>100 240 V ~ / 50 60 Hz /<br>1,5 A AC<br>24 V DC / 3,0 A                     |
| Poziom hałasu                                                                                                    | maks. 66 dB(A)<br>(emisja na miejscu pracy zgodnie z ISO<br>7779)                                                           |

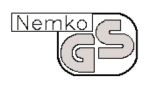

#### Bezpieczeństwo

Reiner 880 wyprodukowano zgodnie z normami IEC 950, EN 60950 oraz VDE 0805

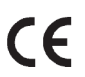

#### Oznaczenia

Reiner 880 jest zgodny z dyrektywą EC 89 / 336 / EEC 'Kompatybilność Elektromagnetyczna' i został oznaczony symbolem CE.

# REINER

ERNST REINER GMBH & CO. KG P.O. 1351 D - 78115 FURTWANGEN

 TELEPHONE
 + 49
 7723
 6570

 TELEFAX
 + 49
 7723
 657200

 E-MAIL
 reiner@reiner.de

 INTERNET
 http://www.reiner.de

ZN 888 900 - 001 09 / 04